IBM Features on Demand

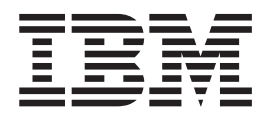

# Benutzerhandbuch

IBM Features on Demand

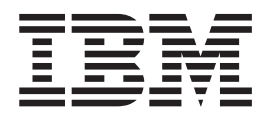

# Benutzerhandbuch

#### Hinweis:

Vor Verwendung dieser Informationen und des darin beschriebenen Produkts sollten Sie die allgemeinen Informationen in Anhang B, "Bemerkungen", auf Seite 61 lesen.

#### Dritte Ausgabe (September 2012)

Diese Veröffentlichung ist eine Übersetzung des Handbuchs *IBM Features on Demand, User's Guide,* IBM Teilenummer 81Y1042, herausgegeben von International Business Machines Corporation, USA

© Copyright International Business Machines Corporation 2012

Informationen, die nur für bestimmte Länder Gültigkeit haben und für Deutschland, Österreich und die Schweiz nicht zutreffen, wurden in dieser Veröffentlichung im Originaltext übernommen.

Möglicherweise sind nicht alle in dieser Übersetzung aufgeführten Produkte in Deutschland angekündigt und verfügbar; vor Entscheidungen empfiehlt sich der Kontakt mit der zuständigen IBM Geschäftsstelle.

Änderung des Textes bleibt vorbehalten.

Herausgegeben von: TSC Germany Kst. 2877 September 2012

# Inhaltsverzeichnis

| Kapitel 1. Einführung                                                                                                    |
|----------------------------------------------------------------------------------------------------|
| Kapitel 2. IBM Features on Demand-Website verwenden7Bei IBM registrieren8Features on Demand-Feature aktivieren10Verlauf abrufen15IBM Kundennummer verwalten16Berechtigungscode abrufen19Bericht generieren20                                                                                                    |
| Kapitel 3. Aktivierung von System-Features       23         Features on Demand-Aktivierungsschlüssel manuell auf dem IMM2 installieren       24         Features on Demand-Aktivierungsschlüssel manuell von IMM2 entfernen       28         Features on Demand-Aktivierungsschlüssel manuell von IMM2 entfernen       28         Features on Demand-Aktivierungsschlüssel mithilfe der IBM ToolsCenter-Dienst-       30         IBM ASU verwenden       30 |
| IBM Dynamic System Analysis verwenden.       31         Features on Demand-Aktivierungsschlüssel mithilfe von IBM Systems Director verwalten       32         Vor der Verwendung von IBM Systems Director Feature Activation Manager durchzuführende Tasks       33         IBM Systems Director Feature Activation Manager eature Activation Manager Seature Activation Manager-Benutzerschnittstelle über IBM Systems Director       37                   |
| starten                                                                                                    |
| Prozess für Features on Demand-Aktivierungsschlüssel für Emulex Virtual Fab-<br>ric Adapter                                                                                                    |
| Kapitel 4. Fehlerbehebung                                                                                                    |
| Kapitel 5. Hilfe zu Features on Demand anfordern                                                                                                    |
| Anhang A. Features on Demand - MIB                                                                                                    |
| Anhang B. Bemerkungen                                                                                                    |
| <b>Index</b>                                                                                                    |

# Kapitel 1. Einführung

Dieses Dokument bietet eine Übersicht über das Programm "IBM<sup>®</sup> Features on Demand" sowie über den Aktivierungsprozess für das Feature. Features on Demand dient zum Aktivieren oder "Entsperren" von Features, die in System x-Produkten integriert sind. Das Feature ist bereits in der Firmware oder in der Software enthalten, ist jedoch so lange "gesperrt", bis der Aktivierungsschlüssel installiert wird.

Mithilfe von Features on Demand können Sie ein Feature auf einem Server oder einer Zusatzeinrichtung mit einem Softwareschlüssel aktivieren, der als der "Features on Demand-Aktivierungsschlüssel" bezeichnet wird. Features on Demand-Features sind normalerweise in der Firmware oder Software auf einem Server oder einer Zusatzeinrichtung integriert, das Feature ist jedoch "gesperrt", bis der Features on Demand-Aktivierungsschlüssel installiert wird. Wenn Sie einen Server und eine Features on Demand-Aktivierungsschlüssel auf dem Server installiert werden, sodass Sie die Features on Demand-Funktion bereits beim Erhalt des Servers verwenden können. Eine Features on Demand-Zusatzeinrichtung kann auch, wie jede andere IBM Zusatzeinrichtung, jederzeit nach dem Erwerb des Servers bestellt werden. Mithilfe von Features on Demand können Sie die jetzt benötigten Features erwerben und haben die Möglichkeit, Ihr System ohne teure Hardware-Upgrades zu einem späteren Zeitpunkt zu erweitern.

Es gibt die folgenden Möglichkeiten, das Features on Demand-Feature zu aktivieren:

- Wenn Sie ein Feature als Teil einer Server- oder Gehäusebestellung erwerben, wird das Feature von der IBM Fabrik oder vom Business Partner während der Konfiguration und des Testens des Servers oder des Gehäuses aktiviert. Sie können das Feature bereits bei Erhalt des Servers oder des Gehäuses verwenden.
- Wenn Sie eine Features on Demand-Zusatzeinrichtung oder ein Upgrade unabhängig von einer Server- oder Gehäusebestellung erwerben, müssen Sie das Feature beim Installieren der Zusatzeinrichtung aktivieren. In diesem Fall wird Ihnen ein Berechtigungscode mit Anweisungen zur Aktivierung des Features zugesendet.

Ein Berechtigungscode ist eine alphanumerische Zeichenfolge mit 22 Zeichen, bei der es sich um den Kaufnachweis und die Berechtigung für ein Upgrade einer oder mehrerer Einheiten mit einem bestimmten Feature handelt. Der Berechtigungscode und die Anweisungen zum Anfordern eines Aktivierungsschlüssels finden Sie auf einem gedruckten Dokument, das Ihnen zugesendet wird. Wenn Sie die Bestellung direkt bei IBM aufgeben, können der Berechtigungscode und die Anweisungen auch an die von Ihnen bei der Registrierung auf der Feature on Demand-Website angegebene E-Mail-Adresse gesendet werden. Weitere Informationen finden Sie unter "Bei IBM registrieren" auf Seite 8.

Features on Demand wird auch von bestimmten Hardware- und Softwarezusatzeinrichtungen von IBM unterstützt. Informationen dazu, ob eine Feature on Demand-Zusatzeinrichtung für Ihre Hardware- oder Softwarezusatzeinrichtung verfügbar ist, finden Sie in der Dokumentation zur jeweiligen Zusatzeinrichtung.

**Wichtig:** Der Kunde ist für den Erwerb von Features on Demand-Features, für die Installation von Aktivierungsschlüsseln und für das Reaktivieren von Schlüsseln nach dem Austausch einer Hardwarekomponente verantwort-lich.

# Übersicht

Es gibt vier Typen von Features on Demand-Features:

- Serverbasierte Features
- Gehäusebasierte Features
- E/A-Modul- oder Switch-Features
- Software-Features

Die Features on Demand-Website ist die primäre Schnittstelle für die Registrierung bei IBM für Features on Demand, zum Aktivieren von Schlüsseln, zum Abrufen des Schlüsselverlaufs, zum Generieren von Berichten, usw. Das IBM ToolsCenter verfügt über zwei Dienstprogramme, ASU (IBM Advanced Settings Utility) und DSA (IBM Dynamic System Analysis), mit deren Hilfe Sie Ihre Features on Demand-Schlüssel verwalten und reaktivieren können. Sie können einen Aktivierungsschlüssel auch manuell installieren oder entfernen. Weitere Informationen zur Verwendung dieser Tools finden Sie in Kapitel 2, "IBM Features on Demand-Website verwenden", auf Seite 7 und in Kapitel 3, "Aktivierung von System-Features", auf Seite 23.

Anhand der Informationen in der folgenden Tabelle können Sie feststellen, welche Tools Sie für die verschiedenen Typen von Features on Demand-Features verwenden sollten.

| Features on<br>Demand-Typ | Verwaltungspunkt                            | Tools                                                                                                    | Protokolle                                                                                                    | Beispiele                                                                           |
|---------------------------|---------------------------------------------|----------------------------------------------------------------------------------------------------|----------------------------------------------------------------------------------------------------|-------------------------------------------------------------------------------------|
| Serverbasiert             | IMM2 (Integrated Ma-<br>nagement Module II) | <ul> <li>KMS-Website (Key<br/>Management Sys-<br/>tem)</li> <li>ASU und DSA</li> <li>IMM2-<br/>Webschnittstelle</li> </ul> | <ul> <li>IPMI (Intelligent<br/>Platform Manage-<br/>ment Interface)</li> <li>KCS (Keyboard<br/>Controller Style)</li> <li>CIM (Common In-<br/>formation Model)</li> </ul> | Serverfunktionen, z.<br>B.:<br>• IMM2 Advanced<br>• RAID-Features<br>• Netzfeatures |
| Gehäusebasiert            | CMM (Chassis Ma-<br>nagement Module)        | <ul><li>KMS-Website</li><li>ASU und DSA</li></ul>                                                                          | СІМ                                                                                                    | Gehäusefeatures<br>wie z. B. BOFM<br>(BladeCenter Open<br>Fabric Manager)           |
| E/A-Modul                 | MIB (Management<br>Information Base)        | ASU                                                                                                    | SNMP (Simple<br>Network Management<br>Protocol)                                                                                                    | Switch-Features                                                                     |
| Softwarebasiert           |                                             | Weitere Informationen<br>in der Software-<br>dokumentation                                                                 |                                                                                                    | IBM System<br>Networking<br>Distributed Switch<br>5000V                             |

Tabelle 1. Tools zur Verwendung für die einzelnen Features on Demand-Featuretypen

### Features on Demand-Features verwalten

Für die Verwaltung der Features on Demand-Features stehen Ihnen mehrere Tools zur Verfügung. Die Features on Demand-Website (http://www.ibm.com/systems/x/ fod/), die auch als "KMS" (Key Management System) bezeichnet wird, bietet eine Benutzerschnittstelle zur Erstellung und zum Abrufen von Schlüsseln und stellt das Repository für Informationen und für den Verlauf von Features on Demand-Schlüsseln dar. Sie können die Features on Demand-Website zum Registrieren von Benutzern, zum Aktivieren von Schlüsseln, zum Abrufen von Schlüsseln oder Berechtigungscodes und zum Generieren von Berichten verwenden. Die Features on Demand-Website wird für alle Features on Demand-Featuretypen verwendet. In Kapitel 2, "IBM Features on Demand-Website verwenden", auf Seite 7 finden Sie detaillierte Informationen zur Features on Demand-Website.

Das IBM ToolsCenter verfügt über zwei Dienstprogramme, ASU (Advanced Settings Utility) und DSA (Dynamic System Analysis), mit deren Hilfe Sie Ihre Features on Demand-Aktivierungsschlüssel für serverbasierte, gehäusebasierte und E/A-Modulbasierte Features verwalten können. Diese Dienstprogramme werden für das Beziehen und Herunterladen von Schlüsseln von der Features on Demand-Website, zum Installieren und Entfernen von Features on Demand-Aktivierungsschlüsseln, zum Reaktivieren von Schlüsseln nach dem Austausch einer Hardwarekomponente, zum Exportieren von Schlüsseln zur Sicherung und für Berichte zu verfügbaren Schlüsseln verwendet. Eine Übersicht über die ToolsCenter-Dienstprogramme finden Sie im Abschnitt "Features on Demand-Aktivierungsschlüssel mithilfe der IBM ToolsCenter-Dienstprogramme verwalten" auf Seite 30.

Neben der Website, den Tools und den Anwendungen zu Features on Demand haben Sie auch die Möglichkeit, die Features on Demand-Schlüssel manuell zu verwalten. Weitere Informationen zur Verwendung der IMM2-Webschnittstelle zur Verwaltung serverbasierter Features on Demand-Schlüssel, darunter Informationen zur Reaktivierung von Schlüsseln nach dem Austausch einer Hardwarekomponente, finden Sie in den Abschnitten "Features on Demand-Aktivierungsschlüssel manuell auf dem IMM2 installieren" auf Seite 24 und "Features on Demand-Aktivierungsschlüssel manuell von IMM2 entfernen" auf Seite 28.

Verwenden Sie bei softwarebasierten Features die in der Softwaredokumentation angegebene Methode.

## Systemanforderungen

Zum Aktivieren eines Features on Demand-Features müssen Sie über ein Hardware- oder Softwareangebot von IBM verfügen, das Features on Demand unterstützt. Server benötigen zur Unterstützung von Features On Demand das IMM2 (Integrated Management Module II).

Für die Verwaltung von hardwarebasierten Features on Demand-Features können Sie über die unterstützten Benutzerschnittstellen direkt mit der Hardware (z. B. mit einem Server, einem Gehäuse oder einem E/A-Modul) kommunizieren. Sie können auch IBM Systems Director oder die IBM ToolsCenter-Dienstprogramme verwenden. Weitere Informationen zu IBM Systems Director finden Sie im Information Center unter der Adresse http://publib.boulder.ibm.com/infocenter/director/v6r1x/ index.jsp?topic=/director\_6.1/fqm0\_main.html. Weitere Informationen zum IBM ToolsCenter finden Sie im Information Center unter der Adresse http://publib.boulder.ibm.com/infocenter/toolsctr/v1r0/index.jsp. Zum Verwalten von hardwareunabhängigen Software-Features on Demand können Sie mit der von der Software bereitgestellten Schnittstelle zur Verwaltung der Produktaktivierung kommunizieren. Genaue Informationen zum Zugreifen auf Informationen zur Produktaktivierung finden Sie in der Dokumentation zum Softwareprodukt.

# Bemerkungen und Hinweise in diesem Handbuch

In diesem Dokument werden die folgenden Bemerkungen und Hinweise verwendet:

- **Anmerkung:** Diese Bemerkungen enthalten wichtige Tipps, Anleitungen oder Ratschläge.
- Wichtig: Diese Bemerkungen geben Ihnen Informationen oder Ratschläge, durch die Sie schwierige oder problematische Situationen vermeiden können.
- Achtung: Diese Bemerkungen weisen auf eine potenzielle Beschädigung von Programmen, Einheiten oder Daten hin. Bemerkungen vom Typ "Achtung" stehen immer unmittelbar vor der Anweisung oder der Beschreibung der Situation, bei der die Beschädigung auftreten könnte.

# Kapitel 2. IBM Features on Demand-Website verwenden

Die IBM Features on Demand-Website finden Sie unter der Adresse http:// www.ibm.com/systems/x/fod/. Sie können die Website zur Durchführung der folgenden Aufgaben verwenden:

- Bei IBM registrieren
- Ein Feature aktivieren
- Verlauf abrufen und ein Features on Demand-Feature reaktivieren
- Eine IBM Kundennummer verwalten
- Einen Berechtigungscode abrufen
- Einen Bericht generieren
- Anmerkung: Ihre IBM ID und das zugehörige Kennwort sind für die Anmeldung bei der Features on Demand-Website erforderlich. Wenn Sie nicht bei IBM registriert sind, rufen Sie die Adresse http://www.ibm.com/ systems/x/fod/ auf und klicken Sie unten auf der Seite auf register (Registrieren).

# Bei IBM registrieren

Wenn Sie nicht bei IBM registriert sind, gehen Sie wie folgt vor:

 Rufen Sie die Adresse http://www.ibm.com/systems/x/fod/ auf und klicken Sie unten auf der Seite auf **register** (Registrieren). Die Seite "My IBM Registration" (Meine IBM Registrierung) wird geöffnet.

| me Products    | Services & industry solutions Support & downloads                                                                                                    | My IBM                                                                                                    |
|----------------|----------------------------------------------------------------------------------------------------|----------------------------------------------------------------------------------------------------|
|                |                                                                                                    | •                                                                                                    |
| M profile      | My IBM registration                                                                                                    |                                                                                                    |
| M registration | Step 1 of 2                                                                                                    |                                                                                                    |
| and FAO        |                                                                                                    |                                                                                                    |
| lesk           | The fields indicated with an asterisk (~) are required to (<br>transaction; other fields are optional. If you do not want<br>the required information, please use the "Back" button o<br>return to the previous page, or close the window or brow<br>displaying this page.                                                                                                    | to provide us with<br>in your browser to<br>vser session that is                                                                          |
|                | Preferred language for profiling : English                                                                                                    |                                                                                                    |
|                | IBM has sold its PC business to Lenovo Group Ltd. To far<br>to browse for information on PC products and services,<br>password will provide you access to both the IBM and Le<br>IBM is not responsible for the privacy practices or the co<br>Lenovo web site. Learn more about IBM & Lenovo.<br>Please submit the following information, which is require<br>sign in. Please provide an email address as your IBM ID<br>need not be, the same as the email address you provide<br>contact information.<br>Bemember, you can't change your IBM ID once you've s | cilitate your ability<br>your ID and<br>snovo web sites.<br>intent of the<br>d each time you<br>. This can be, but<br>s below as editable |
|                | what is acceptable as a password, see <u>quidelines for IBM</u><br>passwords.                                                                                                    | 1 IDs and                                                                                                    |
|                | * IBM ID:<br>Why do I have to provide an er                                                                                                    | mail address as                                                                                                    |
|                | INV IBM ID!                                                                                                    |                                                                                                    |
|                | * Password:                                                                                                    |                                                                                                    |
|                | (mininerro characters)                                                                                                    |                                                                                                    |
|                | * Verify password:                                                                                                    |                                                                                                    |
|                | Please enter a security question that only you can answ<br>the answer to the question. Occasionally, you may be a<br>this question to confirm your identity. Enter a question<br>answer and is easy to remember.                                                                                                    | ver. Then, enter<br>sked to answer<br>that is simple to                                                                                   |
|                | * Security question:                                                                                                    |                                                                                                    |
|                |                                                                                                    |                                                                                                    |
|                | * Answer to security<br>question:                                                                                                    |                                                                                                    |
|                |                                                                                                    |                                                                                                    |
|                | * Email:                                                                                                    |                                                                                                    |
|                | Select the country of your residence to set warranty. Le                                                                                                    | arn more                                                                                                    |
|                | * Country/region of residence:                                                                                                    |                                                                                                    |
|                | Please select country                                                                                                    |                                                                                                    |
|                | Your preferences and interests will be associated with yo<br>information so we can continue to personalize your expe-<br>visit IBM.COM sites. If you do not want us to associate y<br>please check this box.                                                                                                    | our identification<br>rrience when you<br>our information,                                                                                |
|                | identification information.                                                                                                    | vicit itry                                                                                                    |
|                | Continue Can                                                                                                    | cel                                                                                                    |

- 2. Geben Sie auf der Seite "My IBM Registration" die folgenden Informationen ein:
  - IBM ID (eine E-Mail-Adresse)
  - Kennwort
  - Bestätigung des Kennworts
  - Sicherheitsfrage
  - Antwort auf die Sicherheitsfrage
  - E-Mail-Adresse
  - Land oder Region des Wohnsitzes

Wenn Sie bei der Registrierung auf der IBM Website Probleme haben, klicken Sie im linken Navigationsfenster auf **Help and FAQ** (Hilfe und FAQ) oder rufen Sie die Adresse https://www.ibm.com/account/profile/dk?page=helpdesk auf.

3. Klicken Sie auf **Continue** (Weiter). Die folgende Seite wird geöffnet, auf der Ihnen für die Registrierung bei ibm.com gedankt wird.

|                   | United States [chang                                                     | ge]   Terms of use                        |
|-------------------|--------------------------------------------------------------------------|-------------------------------------------|
|                   |                                                                          | Search                                    |
| Home   Products   | Services & solutions Support & downloads My account                      |                                           |
| My IBM profile    | My IBM registration                                                      |                                           |
| Help and FAQ      | Thank you for registering with ibm.com. Continue to explore ibm.com as a | My IBM                                    |
|                   | registered user.                                                         | Welcome back, Funny<br>Love               |
|                   | Continue                                                                 | → Edit your profile                       |
|                   |                                                                          | → Sign out                                |
|                   |                                                                          | If you are not Funny<br>Love, click here. |
|                   |                                                                          |                                           |
| About IBM   Priva | cy   Contact                                                             |                                           |
|                   |                                                                          |                                           |

 Klicken Sie auf Continue (Weiter); die Features on Demand-Seite wird geöffnet. Fahren Sie mit dem Abschnitt "Features on Demand-Feature aktivieren" auf Seite 10 fort.

# Features on Demand-Feature aktivieren

Stellen Sie zunächst sicher, dass Folgendes vorhanden ist:

- Der Berechtigungscode, den Sie oben im Dokument *IBM Feature Activation Instructions* finden, das Ihnen zugesendet wurde
- Zugriff auf die Hardware oder Software, die Sie aktivieren möchten

Gehen Sie zum Aktivieren des Features on Demand-Features wie folgt vor:

1. Rufen Sie die Adresse http://www.ibm.com/systems/x/fod/ auf. Die Features on Demand-Seite wird geöffnet.

|                               | United States [change]   English                                                                                                    | h [ change ]                         |
|-------------------------------|----------------------------------------------------------------------------------------------------|--------------------------------------|
|                               |                                                                                                    | Search                               |
| Honday Solutions - Ser        | rvices • Products • Support & downloads • My IBM •                                                                                                    | Welcome [ IBM Sign in ] [ Register ] |
| Features on Demand<br>Sign in | Features on Demand                                                                                                    |                                      |
| Contacts                      | Systems >*         Welcome to the Features on Demand web application.         Use the following options to administer your Features on Demand.         • Request activation key: Request additional activation keys from existing authorization codes.         • Retrieve history: Retrieve existing activation keys.         • Register IBM customer number administrator: Register IBM customer number administrator (option used by IBM support).         • Manage IBM customer number at Retrieve any previously shipped authorization code using sales information.         • Retrieve authorization code : Retrieve any previously shipped authorization code using sales information.         • Sign in         You must use your IBM ID to sign in to this site. If you have not previously registered for an IBM ID, please register now. | Quick status                         |
| About IBM Privacy Co          | ontact Terms of use Accessibility IBM Feeds Jobs                                                                                                    |                                      |

2. Klicken Sie auf Sign in (Anmelden). Die Seite "Sign in" wird geöffnet.

|                                     | United States [ change ]                                                                                           |                         |
|-------------------------------------|----------------------------------------------------------------------------------------------------|-------------------------|
|                                     |                                                                                                    | Search                  |
| Home Solutions • Se                 | ervices * Products * Support & downloads * My IBM *                                                                |                         |
| My IBM registration<br>Help and FAQ | Sign in                                                                                                    |                         |
| Central Sign-On                     | Please enter your IBM ID and Password in the sign in area below. If you are not currently                          | Additional resources    |
|                                     | registered with our site please register now.                                                                      | → Forgot your IBM ID?   |
|                                     | Tip: To easily return to your destination, bookmark the page after this page. Do not bookmark<br>the sign in page. | → Forgot your password? |
|                                     | IBM ID:                                                                                                    | → Change password       |
|                                     | Password:                                                                                                    |                         |
|                                     | 🕑 Submit                                                                                                    |                         |
|                                     | IBM Intranet Users                                                                                                 |                         |
|                                     | Login with my w3 Intranet ID (requires IDs to be linked using Central Sign-On)                                     |                         |
|                                     | Link IDs using <u>Central Stan-On</u>                                                                              |                         |
|                                     |                                                                                                    |                         |
| Alward IRM Delugers                 | Perstant Termonofices Association International                                                                    |                         |

3. Geben Sie auf der Seite "Sign in" Ihre IBM ID und das Kennwort ein und klicken Sie auf **Submit** (Absenden). Die Seite "Welcome" (Willkommen) wird geöffnet.

|                                                                                         | oninco states [cianje] - cigna                                                                                                    | Search                                                      |
|-----------------------------------------------------------------------------------------|----------------------------------------------------------------------------------------------------|-------------------------------------------------------------|
| Home Solutions • Se<br>Features on Demand<br>Request activation key<br>Retrieve history | Invices * Products * Support & downloads * My IBM * Welcome Lars                                                                                                    | Bo Jørgensen (Not you?) ( IBM Sign i                        |
| Register IBM customer<br>number administrator<br>Manage IBM customer<br>number          | Systems > Features on Demand ><br>Welcome to the Feature on Demand web application.<br>Request new activation keys and view history of usage.                                                                                                    | Quick status<br>Last action:<br>Signed in                   |
| Help<br>Feedback                                                                        | Request activation key: Request additional activation keys from existing authorization codes.     Retrieve history: Retrieve existing activation keys and authorization codes used.     Register IBM customer number administrator: Register IBM customer number administrator (option used by IBM support). | Features on Demand<br>Helio, igsttest - test user<br>Tester |
|                                                                                         | Manage IBM customer number : Manage IBM customer number (option used by customer<br>administrator).                                                                                                    | → Contacts                                                  |

4. Wählen Sie auf der Seite "Welcome" die Option **Request activation key** (Aktivierungsschlüssel anfordern) aus dem linken Navigationsfenster aus.

| 77312                                      | United States [change] Englis                                                                                                    | h [ change ]                          |
|--------------------------------------------|----------------------------------------------------------------------------------------------------|---------------------------------------|
|                                            |                                                                                                    | Search                                |
| Home Solutions • S                         | ervices * Products * Support & downloads * My IBM * Welcome Lars                                                                                                 | Bo Jørgensen [Not you?] [ IBM Sign in |
| Features on Demand                         | Welcome                                                                                                    |                                       |
| Request activation key<br>Retrieve history | Systems > Features on Demand >                                                                                                    |                                       |
| Register IBM customer                      | Welcome to the Feature on Demand web application.                                                                                                    | Quick status                          |
| Manage IBM customer<br>number              | Request new activation keys and view history of usage.                                                                                                    | Last action:<br>Signed in             |
| Help                                       | Use the following options to administer your Features on Demand.                                                                                                 |                                       |
| Feedback                                   | Request activation key: Request additional activation keys from existing authorization codes.                                                                    | Features on Demand                    |
|                                            | Retrieve history: Retrieve existing activation keys and authorization codes used.     Register IDM existence number administrator. Register IDM existence number | Hello, igs1test - test user           |
|                                            | administrator (option used by IBM support).                                                                                                    |                                       |
|                                            | Manage IBM customer number : Manage IBM customer number (option used by customer                                                                                 | Latest news(0)                        |
|                                            | administrator).                                                                                                    | → Contacts                            |

5. Geben Sie auf der Seite "Request activation key" den Berechtigungscode ein und klicken Sie auf **Continue** (Weiter).

| ome Solutions • Se                                   | ervices * Products * Support & downloads * My IBM * Welcom                                                                                                    | e Lars Bo Jørgensen [Not you?] ( IBM  |
|------------------------------------------------------|----------------------------------------------------------------------------------------------------|---------------------------------------|
| eatures on Demand                                    | Request activation key                                                                                                    |                                       |
| equest activation key                                |                                                                                                    |                                       |
| legister IBM customer                                | Systems > Features on Demand >                                                                                                    | Quick status                          |
| umber administrator<br>Nanage IBM customer<br>number | To request an activation key you will need an authorization code and the machine type and serial numbers for the hardware on which the Features on Demand will be activated. | Last action:<br>Signed in             |
| lelp                                                 | The authorization code was supplied to you by email and/or on hardcopy as part of the                                                                                        |                                       |
| eedback                                              | ordering process.                                                                                                    | Features on Demand                    |
|                                                      | activation keys (if there are remaining activation keys left on the authorization code).                                                                                     | Hello, igs1test - test user<br>Tester |
|                                                      | Please enter your authorization code                                                                                                    | Latest news(0)                        |
|                                                      | Authorization code*                                                                                                    | → Contacts                            |
|                                                      | Continue 🛞 Cancel                                                                                                    |                                       |

- Geben Sie die eindeutige ID (UID) ein, die f
  ür die Feature-Aktivierung angegeben wurde. Wenn Sie die erforderliche UID nicht kennen, finden Sie in der Produktdokumentation weitere Informationen zum Abrufen und Eingeben der ID im Schl
  üsselabrufprozess.
  - Anmerkung: Bei Serverzusatzeinrichtungen besteht die UID normalerweise aus dem Maschinentyp und der Seriennummer (zusammengeschrieben und ohne Leerzeichen eingegeben) des Zielservers. Bei E/A-Modulen besteht die UID normalerweise aus der Seriennummer des E/A-Moduls.

Bei Features, bei denen zusätzliche Einschränkungen vorhanden sind, wie z. B. die Berechtigungsnummer des Gehäuses, wird während des Abrufprozesses für den Berechtigungscode eine weitere Anzeige geöffnet. Die aktuelle Berechtigung wird angezeigt und Sie werden nach der neuen Berechtigungsnummer gefragt. Geben Sie den Wert bei entsprechender Aufforderung ein. Weitere Informationen zu Einschränkungen finden Sie in der Dokumentation zu Ihrem Feature.

|                                                                  |                                     |                                                                            | ALCON DURING THE                  |
|------------------------------------------------------------------|-------------------------------------|----------------------------------------------------------------------------|-----------------------------------|
| ome Solutions - Servic                                           | ces • Products • Sup                | port & downloads • My IBM •                                                | Welcome [IBM Sign in ] [ Register |
| Features on Demand<br>Request activation key<br>Retrieve history | Request ac                          | tivation key                                                               |                                   |
| Register IBM customer                                            | Step 2: Machine details             |                                                                            | Quick status                      |
| number administrator                                             | Your authorization code i           | s displayed below.                                                         | Last action:                      |
| number                                                           | Enter your 32 digit Unive           | rsally Unique Identifier. (Your Universally Unique Identifier can be found | Signed in                         |
| Retrieve authorization code                                      | by using one of the syste           | em administration tools).                                                  |                                   |
| Generate report                                                  | Feature code                        | RCH1                                                                       | Features on Demand                |
| lelp                                                             | Fasture description                 |                                                                            | Hello,                            |
| eedback                                                          | Feature description                 | Test feature for UUID UID type                                             | 🗗 Latest news(4)                  |
|                                                                  | Part number / PID                   | RCH0003                                                                    | → Contacts                        |
|                                                                  | Remaining keys                      | 838                                                                        |                                   |
|                                                                  | Universally Unique<br>Identifier*   |                                                                            |                                   |
|                                                                  | Constraint type<br>Constraint value | Please select a constraint type                                            |                                   |
|                                                                  |                                     | Generate key 🛞 Cancel                                                      |                                   |
| About IRM Privacy Conf                                           | act Terms of use Ad                 | ccessibility IBM Feeds Jobs                                                |                                   |

7. Wählen Sie **Generate key** (Schlüssel generieren) aus. Eine Zusammenfassung der zu erstellenden Elemente wird angezeigt. Stellen Sie sicher, dass die Informationen richtig sind, bevor Sie **Confirm** (Bestätigen) auswählen.

| Search<br>Welcome [IBM Sign in ] [ Register<br>detail information for key generation.<br>Signed in     |
|----------------------------------------------------------------------------------------------------|
| Welcome [ EM Sign in ] [ Register           detail information for key generation.           Signed in |
| detail information for key generation.  Quick status Last action: Signed in                            |
| detail information for key generation.  Quick status Last action: Signed in                            |
| detail information for key generation. Quick status Last action: Signed in                             |
| detail information for key generation. Quick status Last action: Signed in                             |
| detail information for key generation. Last action: Signed in                                          |
| Signed in                                                                                              |
|                                                                                                    |
|                                                                                                    |
| Features on Demand                                                                                     |
| pe Hello,                                                                                              |
| Latest news(3)                                                                                         |
| → Contacts                                                                                             |
|                                                                                                    |
| 121ABCCBAAB                                                                                            |
|                                                                                                    |
|                                                                                                    |
| Cancel                                                                                                 |
|                                                                                                    |
|                                                                                                    |

- 8. Aktivierungsschlüsseldatei installieren:
  - Verwenden Sie f
    ür ein Hardwareziel die IBM ToolsCenter-Dienstprogramme. Weitere Informationen finden Sie in Kapitel 3, "Aktivierung von System-Features", auf Seite 23 und in der produktspezifischen Dokumentation f
    ür das Feature, das Sie aktivieren m
    öchten.

Schlüssel können auch direkt über die lokalen Produktschnittstellen auf dem IMM2 und über unterstützte Hardwareeinheiten, bei denen es sich nicht um Server handelt (z. B. E/A-Module), installiert werden. Weitere Informationen zu unterstützten Schnittstellen für die Direktinstallation finden Sie in der Dokumentation zum Hardwareprodukt.

 Verwenden Sie f
ür ein Softwareziel die in der Softwarezieldokumentation angegebene Methode. Weitere Informationen finden Sie in der produktspezifischen Dokumentation f
ür das Feature, das Sie aktivieren m
öchten.

#### Anmerkungen:

- a. Möglicherweise ist für den Abschluss des Aktivierungsprozesses ein Neustart des Hardware- oder Softwaresystems erforderlich. Weitere Informationen zu den Voraussetzungen für den Aktivierungsprozess nach Installation des Schlüssels finden Sie in der Produktdokumentation für das Feature, das Sie aktivieren möchten.
- b. Sie können auch die IBM ToolsCenter-Dienstprogramme verwenden, um ein Features on Demand-Feature zu aktivieren. Weitere Informationen finden Sie im Abschnitt "Features on Demand-Aktivierungsschlüssel mithilfe der IBM ToolsCenter-Dienstprogramme verwalten" auf Seite 30.

### Verlauf abrufen

Auf der Seite "Retrieve history" (Verlauf abrufen) können Sie mithilfe des Berechtigungscodes oder der UID nach dem Verlauf für den Aktivierungsschlüssel suchen. Die Ergebnisse einer Suche mithilfe des Berechtigungscodes enthalten alle Aktivierungsschlüssel, die für den Berechtigungscode generiert wurden. Die Ergebnisse einer Suche mithilfe der UID enthalten alle Aktivierungsschlüssel, die für die UID generiert wurden.

Gehen Sie zum Abrufen des Verlaufs wie folgt vor:

1. Wählen Sie im linken Navigationsfenster Retrieve history (Verlauf abrufen) aus.

|                                               |                                                                     |                            | United States [ d                                           | change] English [ change ]                 |           |
|-----------------------------------------------|---------------------------------------------------------------------|----------------------------|-------------------------------------------------------------|--------------------------------------------|-----------|
|                                               |                                                                     |                            |                                                             | Search                                     |           |
| Home Solutions • Serv                         | ices • Products • Support &                                         | downloads ▼ My IBM         | •                                                           | Welcome Lars Bo Jørgensen [Not you?] [ IBM | Sign in ] |
| Features on Demand<br>Request activation key  | Retrieve histor                                                     | у                          |                                                             |                                            |           |
| Register IBM customer<br>number administrator | Systems > Features on Demand > Step 1: Search                       |                            |                                                             | Quick status                               |           |
| Manage IBM customer<br>number                 | Use authorization code or unique<br>A search using authorization co | re identifier(uid) to sear | ch for activation key history<br>keys generated for the aut | ry. Last action:<br>Signed in              |           |
| Retrieve authorization code<br>Help           | code<br>A search using uid will list all a                          | tivation keys generated    | for the uid                                                 | Features on Demand                         |           |
| Feedback                                      | Please enter authorization code                                     |                            |                                                             | Hello,                                     |           |
|                                               |                                                                     |                            |                                                             | Latest news(0)                             |           |
|                                               | Uid                                                                 |                            |                                                             | → Contacts                                 |           |
|                                               | G                                                                   | Continue                   | Cancel                                                      |                                            |           |
|                                               |                                                                     |                            |                                                             |                                            |           |

2. Geben Sie den Berechtigungscode oder die UID ein. Klicken Sie auf **Continue** (Weiter).

Contact Terms of use Accessibility IBM Feeds

| ome Solutions • Servi        | ces * Products * Support & downloads * My IBM * Velcome La                                    | rs Bo Jørgensen (Not you?) ( IBM Sig |
|------------------------------|-----------------------------------------------------------------------------------------------|--------------------------------------|
| eatures on Demand            | Retrieve history                                                                              |                                      |
| equest activation key        | i totilovo motory                                                                             |                                      |
| etrieve history              | Systems > Features on Demand >                                                                |                                      |
| egister IBM customer         | Step 2: Result                                                                                | Quick status                         |
| umber administrator          | This lists the activation keys generated for the authorization code entered.                  | Last action:                         |
| lanage IBM customer<br>umber | Select the keys you want to retrieve and download the keys directly or have them sent to your | Signed in                            |
| etrieve authorization code   | registered email address: R@dk.ibm.com                                                        |                                      |
| lelp                         | Generated keys for feature code: 0000 - IBM                                                   | Features on Demand                   |
| eedback                      | Total keys: 99 Unused keys: 98 Part number: PARTN01                                           | Hello,                               |
|                              | Machine type Machine serial number Machine type description                                   |                                      |
|                              | 1936 10AABBC 1936 - IBM BladeCenter                                                           | Latest news(0)                       |
|                              |                                                                                               | → Contacts                           |
|                              | Select all                                                                                    |                                      |
|                              |                                                                                               |                                      |
|                              | 🕒 Email 💽 Download 🛞 Cancel                                                                   |                                      |
|                              |                                                                                               |                                      |

 Wählen Sie die Einheit aus, für die Sie den Schlüssel abrufen möchten (wie in der vorherigen Abbildung dargestellt). Um die Schlüsselinformationen an die E-Mail-Adresse des angemeldeten Benutzers zu senden, klicken Sie auf Email (E-Mail). Um den Aktivierungsschlüssel direkt auf Ihren Computer herunterzuladen, klicken Sie auf Download (Herunterladen).

### **IBM Kundennummer verwalten**

Auf der Seite "Manage IBM customer number" (IBM Kundennummer verwalten) finden Sie eine Liste der Kundennummern, für die Sie über Administratorberechtigung verfügen, sowie alle Benutzer, die für die Kundennummer registriert wurden. Sie können Benutzer als Administratoren für eine Kundennummer hinzufügen oder entfernen.

Anmerkung: Wenn Sie im Feld für die Kundennummer keine Kundennummer auswählen können, klicken Sie auf Contacts (Kontakte) im rechten Navigationsfenster, um den für Ihre Region zuständigen Kundendienst zu kontaktieren.

Gehen Sie zum Verwalten der IBM Kundennummer wie folgt vor:

1. Wählen Sie **Manage IBM customer number** (IBM Kundennummer verwalten) aus dem linken Navigationsfenster aus.

|                                                       |                                                                                                    |                     | United Sta | tes [change]   Englis                      | h [ change ]                         |
|-------------------------------------------------------|----------------------------------------------------------------------------------------------------|---------------------|------------|--------------------------------------------|--------------------------------------|
|                                                       |                                                                                                    |                     |            |                                            | Search                               |
| Home Solutions * Servi                                | ces * Products * Su                                                                                                    | pport & downloads * | My IBM +   |                                            | Welcome [ IBM Sign in ] [ Register ] |
| Features on Demand                                    | Manage IB                                                                                                    | M custom            | er number  |                                            |                                      |
| Request activation key                                | Managerb                                                                                                    | in ouotoini         | or mannoor |                                            |                                      |
| Retrieve history                                      | Systems > Festures on De                                                                                                    | mand >              |            |                                            |                                      |
| Register IBM customer                                 | Systems > Preaders on Definition ><br>Manage IBM customer number<br>This page lists the customer numbers to which you have administrative authority and any users<br>registered for the customer number. You may add or remove additional users as<br>administrativer for a customer number. |                     |            | Quick status                               |                                      |
| Number administrator<br>Manage IBM customer<br>number |                                                                                                    |                     |            | Last action:<br>Customer number registered |                                      |
| Retrieve Authorization Code                           | Note: If a customer number is not selectable in the table below, you may contact Customer<br>Support for assistance. Please use the 'Contacts' link in the right-hand menu to find support                                                                                                   |                     |            |                                            |                                      |
| Help                                                  |                                                                                                    |                     |            |                                            | Features on Demand                   |
| Feedback                                              | four your region.                                                                                                    | Hello,              |            |                                            |                                      |
|                                                       | Identification                                                                                                    |                     |            |                                            | Latest news(0)                       |
|                                                       | Customer number* Please select a customer number 💌 📀                                                                                                    |                     | → Contacts |                                            |                                      |
|                                                       |                                                                                                    | Cancel              |            |                                            |                                      |
|                                                       |                                                                                                    |                     |            |                                            |                                      |
|                                                       |                                                                                                    |                     |            |                                            |                                      |
| About IBM Privacy Cont                                | tact Terms of use A                                                                                                    | ccessibility IBM Fe | eds Jobs   |                                            |                                      |

2. Wählen Sie eine Kundennummer aus, mit der Ihre IBM Benutzer-ID verknüpft ist, und klicken Sie auf den Pfeil.

|                            |                                                                            |                                                                                                    | Search                         |  |  |
|----------------------------|----------------------------------------------------------------------------|----------------------------------------------------------------------------------------------------|--------------------------------|--|--|
| Iome Solutions * Servic    | es • Products • Support & dow                                              | nloads • My IBM •                                                                                                    | Welcome [ IBM Sign in ] [ Regi |  |  |
| Features on Demand         | Manage IBM cus                                                             | stomer number                                                                                                    |                                |  |  |
| Request activation key     |                                                                            |                                                                                                    |                                |  |  |
| letrieve history           | Systems > Features on Demand >                                             |                                                                                                    |                                |  |  |
| legister IBM customer      | Manage IBM customer number                                                 |                                                                                                    | Quick status                   |  |  |
| Ianage IBM customer        | This page lists the customer number                                        | ers to which you have administrative authority and any users                                                                                                    | Last action:                   |  |  |
| umber                      | registered for the customer number<br>administrators for a customer numb   | . You may add or remove additional users as                                                                                                    | Customer number registered     |  |  |
| etrieve Authorization Code |                                                                            |                                                                                                    |                                |  |  |
| leip                       | Note: If a customer number is not se<br>Support for assistance. Please use | Note: If a customer number is not selectable in the table below, you may contact Customer<br>Support for assistance. Please use the 'Contacts' link in the right-hand menu to find support |                                |  |  |
| eedback                    | four your region.                                                          |                                                                                                    | Hello,                         |  |  |
|                            | Identification                                                             |                                                                                                    | 🗗 Latest news(0)               |  |  |
|                            | Customer number* 80212                                                     | 24567 💌 🚱                                                                                                    | → Contacts                     |  |  |
|                            | 03212                                                                      |                                                                                                    |                                |  |  |
|                            | Customer name                                                              |                                                                                                    |                                |  |  |
|                            | Registered users                                                           |                                                                                                    |                                |  |  |
|                            | Userid Username                                                            | User email                                                                                                    |                                |  |  |
|                            | igs1test igs1test - test user Teste                                        | r @dk.ibm.com <u>Remove</u>                                                                                                    |                                |  |  |
|                            | Add IBM user ID                                                            | Add user                                                                                                    |                                |  |  |
|                            | 🖸 C                                                                        | onfirm 🛞 Cancel                                                                                                    |                                |  |  |
|                            |                                                                            |                                                                                                    |                                |  |  |
|                            |                                                                            |                                                                                                    |                                |  |  |

- 3. Gehen Sie zum Verknüpfen von zusätzlichen Benutzern mit Ihrer Kundennummer wie folgt vor:
  - Anmerkung: Jeder Benutzer muss über eine IBM Benutzer-ID verfügen und muss sich mindestens einmal auf der IBM Features on Demand-Website angemeldet haben.
  - a. Geben Sie in das Feld **Add IBM user ID** (IBM Benutzer-ID hinzufügen) die IBM Benutzer-ID ein.
  - b. Klicken Sie auf **Add user** (Benutzer hinzufügen). Die Benutzer-ID, der Benutzername und die E-Mail-Adresse des Benutzers werden angezeigt.
  - c. Klicken Sie auf Confirm (Bestätigen).

|                             |                                                                                                    | Search                        |
|-----------------------------|----------------------------------------------------------------------------------------------------|-------------------------------|
| Home Solutions • Servic     | es * Products * Support & downloads * My IBM *                                                                         | Welcome [ IBM Sign in ] [ Reg |
| Features on Demand          | Manage IBM customer number                                                                                             |                               |
| Request activation key      |                                                                                                    |                               |
| Retrieve history            | Systems > Features on Demand >                                                                                         |                               |
| Register IBM customer       |                                                                                                    | Quick status                  |
| number administrator        | Customer numberregistered                                                                                              | Last action:                  |
| number                      | Customer number 8921234567 registered successfully.                                                                    | Customer number registered    |
| Retrieve Authorization Code | You may continue registering customer number using this page                                                           |                               |
| Неір                        |                                                                                                    | Features on Demand            |
| Feedback                    | Manage IBM customer number                                                                                             | Hello,                        |
|                             | This page lists the customer numbers to which you have administrative authority and any users                          | 🗗 Latest news(0)              |
|                             | registered for the customer number. You may add or remove additional users as<br>administrators for a customer number. | → Contacts                    |
|                             |                                                                                                    |                               |
|                             | Support for assistance. Please use the 'Contacts' link in the right-hand menu to find support<br>four your region.     |                               |
|                             | Identification                                                                                                    |                               |
|                             | Customer number' Please select a customer number                                                                       |                               |
|                             | Cancel                                                                                                    |                               |

Alle Benutzer, die mit einer Kundennummer verknüpft sind, erhalten per E-Mail Berechtigungscodes für zukünftige Bestellungen. Die Berechtigungscodes für einige softwarebasierte Features on Demand-Features werden jedoch nur per Post zugestellt.

### Berechtigungscode abrufen

Auf der Seite "Retrieve Authorization Code" (Berechtigungscode abrufen) können Sie anfordern, dass eine PDF-Datei mit einem Berechtigungscode per E-Mail an Sie gesendet wird.

Gehen Sie zum Abrufen eines Berechtigungscodes wie folgt vor:

1. Wählen Sie im linken Navigationsfenster **Retrieve Authorization Code** (Berechtigungscode abrufen) aus.

|                             |                                                                                                    | Search                            |
|-----------------------------|----------------------------------------------------------------------------------------------------|-----------------------------------|
| Home Solutions - Servic     | es * Products * Support & downloads * My IBM *                                                                                                    | Welcome [ IBM Sign in ] [ Registe |
| Features on Demand          | Retrieve authorization code                                                                                                    |                                   |
| Request activation key      |                                                                                                    |                                   |
| Retrieve history            |                                                                                                    |                                   |
| Register IBM customer       | Systems > reatures on Demand ><br>Retrieve authorization code                                                                                                    | Quick status                      |
| Manage IBM customer         | For authorization code retrieval fill out the below mandatory fields and submit the request.                                                                                                    | Last action:                      |
| number                      | The application will provide the authorization code by emailing a PDF file if a matching record is                                                                                                    | Signed in                         |
| Retrieve authorization code | found.                                                                                                    |                                   |
| Generate report             | The fields indicated with an asterisk (*) are required to complete this transaction. If you do not                                                                                                    | Features on Demand                |
| Help                        | want to provide the information use the Cancel button on your browser to return to the previous                                                                                                    | Hello,                            |
| Feedback                    | page, or close the window or browser session that is displaying this page.                                                                                                    | Latest news(4)                    |
|                             | Order number can be one of:                                                                                                    | → Contacts                        |
|                             | Sales order number(10 characters) - Can retrieve all the authorization codes on a sales<br>Order PN is mandatory when retrieving authorization codes for hardware Features on<br>Demand, When retrieving authorization codes for software Features on Demand, leave Order<br>PN blank.<br>Note: To ensure that you continue to receive future correspondence without issues, please add<br>R17ACKNOWLEDGEMENTS@dk.ibm.com as an exception to your spam filter. |                                   |
|                             | Identification                                                                                                    |                                   |
|                             | Customer number *                                                                                                    |                                   |
|                             | Order number*                                                                                                    |                                   |
|                             | Order P/N                                                                                                    |                                   |
|                             | Your Email address                                                                                                    |                                   |
|                             | Other recipients (cor)                                                                                                    |                                   |
|                             | due recipiento(cc.)                                                                                                    |                                   |
|                             | Note: By clicking Submit you agree that IBM may process and retain your data for the purposes<br>listed above in accordance with IBM's data privacy policy.                                                                                                    |                                   |
|                             |                                                                                                    |                                   |
|                             | Current Current                                                                                                    |                                   |

- Geben Sie die Kundennummer mit dem Landescode, der Bestellnummer des Werks und der Teilenummer oder der Produkt-ID der Bestellung ein. Diese Nummern finden Sie auf der Packliste, die mit Ihrer Bestellung mitgeliefert wird. Das Feld **Your Email address** (Ihre E-Mail-Adresse) wird automatisch mit der E-Mail-Adresse des Benutzers ausgefüllt. Geben Sie im Feld **Other recipients** (Weitere Empfänger) die E-Mail-Adressen durch Kommas getrennt an.
- 3. Klicken Sie auf Submit (Absenden). Ein Bestätigungsfenster wird angezeigt.

### **Bericht generieren**

Auf der Seite "Generate report" (Bericht generieren) können Sie basierend auf den angegebenen Kriterien und eingegebenen Informationen mehrere Berichtstypen erstellen. Ein CSV-Dokument mit den Ergebnissen wird Ihnen per E-Mail zugeschickt.

Gehen Sie zum Generieren eines Berichts wie folgt vor:

1. Wählen Sie **Generate report** (Bericht generieren) aus dem linken Navigationsfenster aus.

| Features on Demand            | Generate ren                                                 | port                                                        |                    |  |  |
|-------------------------------|--------------------------------------------------------------|-------------------------------------------------------------|--------------------|--|--|
| Request activation key        |                                                              |                                                             |                    |  |  |
| Retrieve history              | Systems > Features on Deman                                  | d >                                                         |                    |  |  |
| Register IBM customer         | Report generation                                            |                                                             | Quick status       |  |  |
| number administrator          |                                                              |                                                             | Last action:       |  |  |
| Manage IBM customer<br>number | The data in the report will t                                | be extracted from your Features on Demand profile.          | Signed in          |  |  |
| Retrieve authorization code   | Please select a report type                                  | Please select a report type and a report "search by" filter |                    |  |  |
| Generate report               | The report will be generated and sent to your email address: |                                                             | Features on Demand |  |  |
| Help                          | To ensure that you continu                                   | Hello,                                                      |                    |  |  |
| Feedback                      | R17ACKNOWLEDGEMEN                                            | Latest news(4)                                              |                    |  |  |
|                               |                                                              |                                                             | → Contacts         |  |  |
|                               | Report type*                                                 | Please select a report type 🔹                               |                    |  |  |
|                               | Report input*                                                |                                                             |                    |  |  |
|                               | Customer number filter                                       |                                                             |                    |  |  |
|                               | Customer number niter                                        | Ali available 👻                                             |                    |  |  |
|                               |                                                              | Submit Cancel                                               |                    |  |  |
|                               |                                                              | -                                                           |                    |  |  |

- 2. Wählen Sie im Feld **Report type** (Berichtstyp) einen Berichtstyp aus. Sie können Berichte basierend auf Suchen nach den folgenden Informationen generieren:
  - Maschinentyp und Seriennummer
  - Andere UID
  - Berechtigungscode
  - Bestellnummer

|                             | see models suppo                                             | a controlled any tom                                          | _  | Treasure Lioni digir in [[Tregiate |
|-----------------------------|--------------------------------------------------------------|---------------------------------------------------------------|----|------------------------------------|
| eatures on Demand           | Generate rep                                                 | port                                                          |    |                                    |
| Request activation key      |                                                              |                                                               |    |                                    |
| Retrieve history            | Systems > Features on Deman                                  | d >                                                           |    |                                    |
| Register IBM customer       | Report generation                                            |                                                               |    | Quick status                       |
| number administrator        |                                                              |                                                               |    | Last action:                       |
| number                      | The data in the report will b                                | e extracted from your Features on Demand profile.             |    | Signed in                          |
| Retrieve authorization code | Please select a report type                                  | Please select a report type and a report "search by" filter   |    |                                    |
| Generate report             | The report will be generated and sent to your email address: |                                                               |    | Features on Demand                 |
| Help                        | To ensure that you continue                                  | e to receive future correspondence without issues, please add |    | Hello,                             |
| Feedback                    | R17ACKNOWLEDGEMEN                                            | ENTS@dk.ibm.com as an exception to your spam filter.          |    | Latest news(4)                     |
|                             |                                                              |                                                               |    | → Contacts                         |
|                             | керогт туре                                                  | Please select a report type                                   |    |                                    |
|                             | Report input*                                                | FoD Key Generation Report - search by MT-SN                   | -0 |                                    |
|                             | Customer number filter                                       | FoD Key Generation Report - search by other UID               |    |                                    |
|                             | Customer number niter                                        | FoD Authorization Code Report - search by order number        |    |                                    |
|                             |                                                              | Submit Cancel                                                 |    |                                    |
|                             |                                                              |                                                               |    |                                    |

 Geben Sie basierend auf dem ausgewählten Berichtstyp einen g
ültigen Wert in das Feld Report input (Berichtseingabe) ein. Im folgenden Fenster wird ein Beispiel angezeigt.

| 7015                                                             |                                                                     | United States [ change ]   En                                                                    | glish [ change ]                  |  |
|------------------------------------------------------------------|---------------------------------------------------------------------|--------------------------------------------------------------------------------------------------|-----------------------------------|--|
|                                                                  |                                                                     |                                                                                                  | Search                            |  |
| lome Solutions • Servi                                           | ces • Products • Suppo                                              | ort & downloads * My IBM *                                                                       | Welcome [ IBM Sign in ] [ Registe |  |
| Features on Demand<br>Request activation key<br>Retrieve history | Generate re                                                         | port                                                                                             |                                   |  |
| Register IBM customer                                            | Report generation                                                   | M (1)                                                                                            | Quick status                      |  |
| number administrator<br>Manage IBM customer<br>number            | The data in the report will t                                       | Report generation The data in the report will be extracted from your Features on Demand profile. |                                   |  |
| Retrieve authorization code                                      | Please select a report type                                         | Please select a report type and a report "search by" filter                                      |                                   |  |
| Generate report                                                  | The report will be generated and sent to your email address:        |                                                                                                  | Features on Demand                |  |
| Help                                                             | To ensure that you continu                                          | Hello,                                                                                           |                                   |  |
| Feedback                                                         | R17ACKNOWLEDGEMENTS@dk.ibm.com as an exception to your spam filter. |                                                                                                  | 🗗 Latest news(3)                  |  |
|                                                                  | Report type*                                                        | FoD Key Generation Report - search by MT-SN 👻                                                    | → Contacts                        |  |
|                                                                  | Report input*                                                       | 7955AAAAAAA                                                                                      |                                   |  |
|                                                                  | Customer number filter                                              | All available 💌                                                                                  |                                   |  |
|                                                                  |                                                                     | Submit Scancel                                                                                   |                                   |  |
|                                                                  |                                                                     |                                                                                                  |                                   |  |
| About IBM Privacy Con                                            | tact lerms of use Acce                                              | issidinty IBM Feeds Jobs                                                                         |                                   |  |

- 4. Sie können die Ergebnisse eingrenzen, indem Sie eine Kundennummer auswählen, für die Sie über Administratorberechtigung verfügen. Wählen Sie die Kundennummer im Feld **Customer number filter** (Kundennummernfilter) aus.
- 5. Klicken Sie auf **Submit** (Absenden). Ein Bestätigungsfenster wird angezeigt. Sie erhalten eine E-Mail, an die der Bericht angehängt ist. Wenn das Ergebnis leer ist, ist kein Anhang vorhanden.

| lome Solutions - Servic       | ces * Products * Suppo                                                         | rt & downloads *                                 | My IBM +                                                       |                       | Welcome [ IBM Sign in ] [ Register |
|-------------------------------|--------------------------------------------------------------------------------|--------------------------------------------------|----------------------------------------------------------------|-----------------------|------------------------------------|
| Features on Demand            | Generate rei                                                                   | oort                                             |                                                                |                       |                                    |
| Request activation key        |                                                                                |                                                  |                                                                |                       |                                    |
| Retrieve history              | Systems > Features on Deman                                                    | d >                                              |                                                                |                       |                                    |
| Register IBM customer         | Openent - realized on Denna                                                    | M                                                |                                                                |                       | Quick status                       |
| number administrator          | U The report has been st                                                       | ibmitted.                                        |                                                                |                       | Last action:                       |
| Manage IBM customer<br>number | Thank you for your request<br>You can continue to generate                     | . The report has been<br>ate report by selecting | en submitted for processing.<br>Ig another report type or repo | ort input or customer | Report submitted                   |
| Retrieve authorization code   | number.                                                                        |                                                  |                                                                |                       |                                    |
| Generate report               | Once the report is complet                                                     | ed it will be sent to:                           |                                                                |                       | Features on Demand                 |
| Help                          |                                                                                |                                                  |                                                                |                       | Hello,                             |
| Feedback                      | Report generation                                                              |                                                  |                                                                | 🗗 Latest news(3)      |                                    |
|                               | The data in the report will be extracted from your Features on Demand profile. |                                                  | → Contacts                                                     |                       |                                    |
|                               | Please select a report type and a report "search by" filter                    |                                                  |                                                                |                       |                                    |
|                               | The report will be generate                                                    | d and sent to your e                             | mail address:                                                  |                       |                                    |
|                               | To any that we work                                                            |                                                  |                                                                |                       |                                    |
|                               | R17ACKNOWLEDGEMEN                                                              | TS@dk.ibm.com as                                 | an exception to your spam fi                                   | iter.                 |                                    |
|                               | Report type*                                                                   | FoD Key Genera                                   | tion Report - search by MT-S                                   | N 👻                   |                                    |
|                               | Report input*                                                                  | 7955AAAAAAA                                      |                                                                |                       |                                    |
|                               | Customer number filter                                                         | All available 👻                                  |                                                                |                       |                                    |
|                               |                                                                                | Submit                                           | Cancel                                                         |                       |                                    |
|                               |                                                                                |                                                  |                                                                |                       |                                    |
|                               |                                                                                |                                                  |                                                                |                       |                                    |

# Kapitel 3. Aktivierung von System-Features

Die Verwaltung eines Features on Demand-Aktivierungsschlüssels unterscheidet sich je nach zu installierendem Featuretyp:

• Serverbasierte Features on Demand

Das IMM2 des Servers stellt den Verwaltungspunkt für Features on Demand-Aktivierungsschlüssel dar. Wenn der Server eine Webschnittstelle zum IMM2 unterstützt, können Sie Aktivierungsschlüssel über eine Web-Browser-Verbindung verwalten. Weitere Informationen zur IMM2-Webschnittstelle finden Sie im *Benutzerhandbuch* zum IMM2.

Softwarebasierte Features on Demand

Die Konfigurationsschnittstelle des Softwarepakets stellt den Verwaltungspunkt für Features on Demand-Aktivierungsschlüssel dar.

· Switch- und E/A-Modul-Features on Demand

Die Managementschnittstelle der Einheit stellt den Verwaltungspunkt für Features on Demand-Aktivierungsschlüssel dar.

· Gehäusebasierte Features on Demand

Das Managementmodul des Gehäuses stellt den Verwaltungspunkt für Features on Demand-Aktivierungsschlüssel dar.

Für jeden Einheitentyp werden einheitenabhängige Standardprotokolle unterstützt. Dabei gelten die folgenden Informationen:

- SNMP (Simple Network Management Protocol) wird über eine Features on Demand-MIB (Management Information Base) auf E/A-Modulen, Netzswitches und den IMM2-Einheiten unterstützt, die das Features on Demand-Feature unterstützen. Weitere Informationen zur Features on Demand-MIB finden Sie in Anhang A, "Features on Demand - MIB", auf Seite 55.
- Eine Webschnittstelle oder Befehlszeilenschnittstelle (CLI) wird je nach Einheit unterstützt. Falls zutreffend und mit der operativen Semantik der Einheit ausgerichtet erhalten Sie Unterstützung für die Verwaltung von Features on Demand-Aktivierungsschlüsseln über die native Befehlszeile oder über die Webschnittstelle der mit Features on Demand kompatiblen Einheit.
- Anmerkung: Bei diesen Schnittstellen handelt es sich nicht um Standardschnittstellen. Sie sind nicht generell für alle mit Features on Demand kompatiblen Implementierungen verfügbar. Weitere Informationen dazu, wie Web- und Befehlszeilenschnittstellen funktionieren und ob sie Feature-Schlüsselverwaltung unterstützen, finden Sie in der einheitenspezifischen Dokumentation.

# Features on Demand-Aktivierungsschlüssel manuell auf dem IMM2 installieren

Bei einem auf dem IMM2 gespeicherten Features on Demand-Aktivierungsschlüssel können Sie die IMM2-Webschnittstelle für die manuelle Installation des Features on Demand-Aktivierungsschlüssels verwenden, um das von Ihnen erworbene Feature zu aktivieren. Sie können auch den IMM2-Befehlszeilenschnittstellenbefehl keycfg verwenden, um Features on Demand-Aktivierungsschlüssel anzuzeigen, hinzuzufügen oder zu löschen. Weitere Einzelheiten sowie Informationen zur Syntax des Befehls keycfg finden Sie im *Benutzerhandbuch* zum IMM2 unter der Adresse http://www-947.ibm.com/support/entry/portal/docdisplay?Indocid=MIGR-5086346.

Vor dem Installieren eines Aktivierungsschlüssels müssen Sie über den Features on Demand-Aktivierungsschlüssel auf Ihrem System oder auf einem austauschbaren Datenträger verfügen. Sie müssen also eine Features on Demand-Zusatzeinrichtung bestellt und den Berechtigungscode per Post oder per E-Mail erhalten haben. Außerdem müssen Sie den Schlüssel gemäß den Anweisungen in Kapitel 2, "IBM Features on Demand-Website verwenden", auf Seite 7 von KMS erhalten haben. Auf die IMM2-Webschnittstelle auf dem Zielserver können Sie über eine ferne Schnittstelle von einer Workstation aus über das Netz zugreifen. Weitere Informationen zum Fernzugriff finden Sie im *Benutzerhandbuch* zum IMM2.

Gehen Sie zum manuellen Installieren eines Features on Demand-Features über die IMM2-Webschnittstelle wie folgt vor:

- Öffnen Sie einen Web-Browser. Geben Sie in das Feld f
  ür die Adresse oder URL die IP-Adresse oder den Hostnamen des IMM2-Servers ein, zu dem Sie eine Verbindung herstellen m
  öchten.
- 2. Geben Sie Ihren Benutzernamen und Ihr Kennwort in das IMM2-Anmeldefenster ein.
- 3. Klicken Sie auf Log In (Anmelden), um die Sitzung zu starten.

 Klicken Sie auf der IMM2-Webschnittstelle auf die Registerkarte IMM Management (IMM-Verwaltung); klicken Sie dann auf Activation Key Management (Aktivierungsschlüsselverwaltung).

| orver Managament -   | IMM Management - Coard        |                                                                                      |
|----------------------|-------------------------------|--------------------------------------------------------------------------------------|
| erver managerneric 🔻 | Imm management + Search       | 6 v /                                                                                |
|                      | IMM Properties                | Various properties and settings related to the IMM                                   |
|                      | Users                         | Create and modify user accounts that<br>will have access to the IMM console          |
| Valid                | Network                       | Network settings such as SNMP and LDAP used by the IMM                               |
|                      | Security                      | Configure security protocols such as SSL and SSH                                     |
|                      | IMM Configuration             | View a summary of the current<br>configuration settings.                             |
|                      | Restart IMM                   | Restart the IMM. Typically only needed<br>when experiencing problems with the<br>IMM |
|                      | Reset IMM to factory defaults | Sets all current configuration settings<br>back to default values                    |
|                      | Activation Key<br>Management  | Add and remove activation keys for<br>additional functionality                       |

5. Klicken Sie auf der Seite "Activation Key Management" (Aktivierungsschlüsselverwaltung) auf **Add** (Hinzufügen).

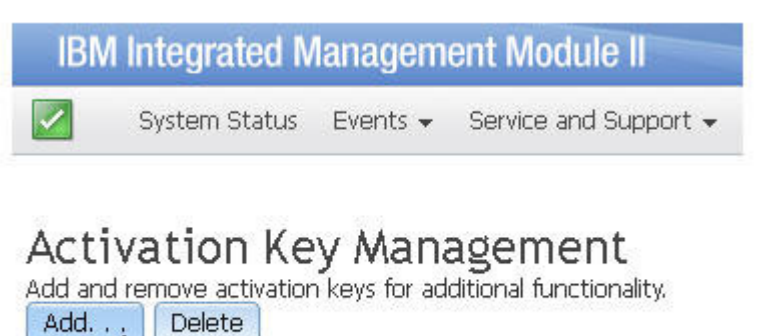

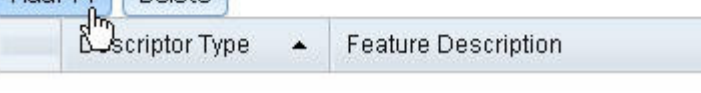

6. Klicken Sie im Fenster "Add Activation Key" (Aktivierungsschlüssel hinzufügen) auf Select File (Datei auswählen); wählen Sie dann die hinzuzufügende Aktivierungsschlüsseldatei im Fenster zum Hochladen von Dateien aus und klicken Sie auf Open (Öffnen), um die Datei hinzuzufügen, oder klicken Sie auf Cancel (Abbrechen), um die Installation abzubrechen. Um das Hinzufügen des Schlüssels abzuschließen, klicken Sie im Fenster "Add Activation Key" (Aktivierungsschlüssel hinzufügen) auf OK oder klicken Sie auf Cancel (Abbrechen), um die Installation abzubrechen.

| Add Activation Key                                            | х |
|---------------------------------------------------------------|---|
| Select the file that contains your activation key information |   |
| Select File.                                                  |   |
| OK Cancel                                                     |   |

Wenn das Fenster "Success" (Erfolg) angezeigt wird, wurde der Aktivierungsschlüssel richtig installiert.

| Success | х |
|---------|---|
| Success |   |
| Close   |   |

Anmerkungen:

• Wenn der Aktivierungsschlüssel ungültig ist, wird das folgende Fehlerfenster angezeigt.

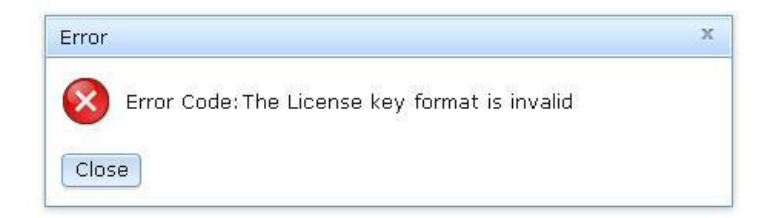

 Wenn Sie versuchen, den Aktivierungsschlüssel auf einem Maschinentyp zu installieren, der das Features on Demand-Feature nicht unterstützt, wird das folgende Fehlerfenster angezeigt.

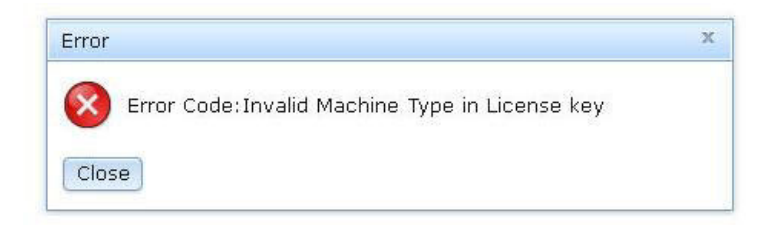

7. Klicken Sie auf **OK**, um das Fenster "Success" zu schließen.

Der ausgewählte Aktivierungsschlüssel wird zum Server hinzugefügt und auf der Seite "Activation Key Management" (Verwaltung des Aktivierungsschlüssels) angezeigt.

Anmerkung: Möglicherweise müssen Sie Ihr System erneut starten, um die Installation des Aktivierungsschlüssels abzuschließen.

Activation Key Management Add and remove activation keys for additional functionality: Add. . . . Delete Description Time . . . Eacture Description

| Descriptor | tor Type 🔺 Feature Description | Valid Through  | Uses Remaining | Status                  |    |
|------------|--------------------------------|----------------|----------------|-------------------------|----|
| 32781      | LSI CCoH Enablement            | No Constraints | No Constraints | Activation key is valid |    |
| 32781      | LSI CCoH Enablement            | No Constraints | No Constraints | Activation key is val   | id |

# Features on Demand-Aktivierungsschlüssel manuell von IMM2 entfernen

Gehen Sie zum Entfernen eines Features on Demand-Aktivierungsschlüssels wie folgt vor:

- Öffnen Sie einen Web-Browser. Geben Sie in das Feld für die Adresse oder URL die IP-Adresse oder den Hostnamen des IMM2-Servers ein, zu dem Sie eine Verbindung herstellen möchten.
- 2. Geben Sie Ihren Benutzernamen und Ihr Kennwort in das IMM2-Anmeldefenster ein.
- 3. Klicken Sie auf Log In (Anmelden), um die Sitzung zu starten.
- Klicken Sie auf der IMM2-Webschnittstelle auf die Registerkarte IMM Management (IMM-Verwaltung); klicken Sie dann auf Activation Key Management (Aktivierungsschlüsselverwaltung).

|                     |                                  | weitome                                                                              |
|---------------------|----------------------------------|--------------------------------------------------------------------------------------|
| Server Management 👻 | IMM Management 👻 Search          |                                                                                      |
|                     | IMM Properties                   | Various properties and settings related to the IMM                                   |
|                     | Users                            | Create and modify user accounts that<br>will have access to the IMM console          |
| Valid               | Network                          | Network settings such as SNMP and LDAP used by the IMM                               |
|                     | Security                         | Configure security protocols such as SSL<br>and SSH                                  |
|                     | IMM Configuration                | View a summary of the current<br>configuration settings.                             |
|                     | Restart IMM                      | Restart the IMM. Typically only needed<br>when experiencing problems with the<br>IMM |
|                     | Reset IMM to factory<br>defaults | Sets all current configuration settings<br>back to default values                    |
|                     | Activation Key<br>Management     | Add and remove activation keys for<br>additional functionality                       |

 Wählen Sie auf der Seite "Activation Key Management" (Aktivierungsschlüsselverwaltung) den zu entfernenden Aktivierungsschlüssel aus und klicken Sie dann auf **Delete** (Löschen).

# Activation Key Management

| Add and remove activation keys for additional functionality. |                   |                     |            |
|--------------------------------------------------------------|-------------------|---------------------|------------|
|                                                              | Descriptor Type 🔺 | Feature Description | Valid Thro |
| 0                                                            | 32781             | LSI CCoH Enablement | No Constra |

Klicken Sie im Fenster zur Bestätigung des Löschens des Aktivierungsschlüssels auf OK, um das Löschen des Aktivierungsschlüssels zu bestätigen, oder klicken Sie auf Cancel (Abbrechen), um die Schlüsseldatei beizubehalten.

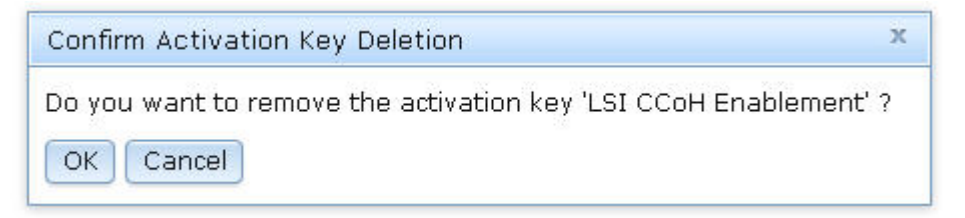

Der ausgewählte Aktivierungsschlüssel wird vom Server entfernt und auf der Seite "Activation Key Management" (Verwaltung des Aktivierungsschlüssels) nicht mehr angezeigt.

Anmerkung: Möglicherweise müssen Sie Ihr System erneut starten, um das Entfernen des Aktivierungsschlüssels abzuschließen.

| Activation Key    | Management<br>ys for additional functionality. |               |                |        |  |
|-------------------|------------------------------------------------|---------------|----------------|--------|--|
| Add Delete        |                                                |               |                |        |  |
| Descriptor Type 🔺 | Feature Description                            | Valid Through | Uses Remaining | Status |  |

# Features on Demand-Aktivierungsschlüssel mithilfe der IBM ToolsCenter-Dienstprogramme verwalten

IBM ToolsCenter V9.00 bietet die folgenden beiden Dienstprogramme, mit deren Hilfe Sie Features on Demand-Aktivierungsschlüssel verwalten können:

- ASU (Advanced Settings Utility, Dienstprogramm für erweiterte Einstellungen)
- DSA (Dynamic System Analysis, Dynamische Systemanalyse)

### IBM ASU verwenden

Das IBM ASU (Advanced Settings Utility, Dienstprogramm für erweiterte Einstellungen) ist ein Befehlszeilendienstprogramm zur Verwaltung von Schlüsseln. Das ASU wird auf Clients unter den Betriebssystemen Windows und Linux unterstützt und dient zur Automatisierung der Verwaltung von Features on Demand-Schlüsseln. Die ASU-Befehle ermöglichen Ihnen die Verwaltung von Aktivierungsschlüsseln für alle Features on Demand-Features: serverbasierte, softwarebasierte und gehäusebasierte Features, Switch- und E/A-Modul-Features.

Die ASU-Befehle unterstützen die folgenden Funktionen:

- Schlüssel installieren. Mithilfe des ASU-Befehls installkey können Sie einen Aktivierungsschlüssel installieren. Sie können auch mithilfe von ASU die Aktivierung von der Features on Demand-Website (KMS) beziehen und den Schlüssel zum Aktivieren Ihres Features on Demand-Features installieren. Um diese Funktion zu nutzen, benötigen Sie den Feature-Berechtigungscode und müssen über Netzzugang zu http://www.ibm.com/ verfügen.
- Schlüssel entfernen (oder deinstallieren). Mithilfe des ASU-Befehls **uninstallkey** können Sie einen Featureschlüssel deinstallieren oder inaktivieren.
- Schlüssel exportieren. Mithilfe des ASU-Befehls exportkey können Sie einen Aktivierungsschlüssel von dem IMM2 exportieren, auf dem er installiert war, wenn Sie den Server sichern müssen oder wenn Sie vor dem Austausch der Serversystemplatine angewiesen wurden, den Schlüssel zu exportieren.
- Schlüssel inventarisieren. Mithilfe des ASU-Befehls **reportkey** können Sie Inventarinformationen und den Aktivierungsstatus für die Features on Demand-Features abrufen. Der Befehl **reportkey** generiert eine Liste aller Schlüssel (mit den entsprechenden Beschreibungen), die auf dem System installiert wurden.

Weitere Informationen zur Verwendung des ASU zur Verwaltung von Features on Demand-Aktivierungsschlüsseln, einschließlich vollständiger Anweisungen zur Syntax, finden Sie unter der Adresse http://www-947.ibm.com/support/entry/portal/ docdisplay?Indocid=MIGR-5085890 sowie in der Dokumentation im Information Center "ToolsCenter for System x and BladeCenter" unter http:// publib.boulder.ibm.com/infocenter/toolsctr/v1r0/topic/toolsctr/asu\_main.html.
### **IBM Dynamic System Analysis verwenden**

IBM Dynamic System Analysis (DSA) sammelt und analysiert Systeminformationen, um bei der Diagnostizierung von Problemen zu helfen. DSA verfügt über zwei Dienstprogramme, "Preboot DSA" und "Portable DSA", die Sie für Schlüsselverwaltungsfunktionen für Features on Demand verwenden können, z. B. zur Online- und Offline-Installation von Schlüsseln, zum Entfernen von Schlüsseln, für einen Bestandsbericht zu Features on Demand-Schlüsseln sowie zum Exportieren von Features on Demand-Informationen.

Weitere Informationen sowie Anweisungen zur Verwendung von DSA zur Verwaltung von Features on Demand-Aktivierungsschlüsseln finden Sie unter den Adressen http://www-947.ibm.com/support/entry/portal/docdisplay?Indocid=MIGR-5084901 und http://publib.boulder.ibm.com/infocenter/toolsctr/v1r0/topic/dsa/dsa\_main.html. Außerdem finden Sie diese Informationen in der Dokumentation im Information Center "ToolsCenter for System x and BladeCenter" unter der Adresse http:// publib.boulder.ibm.com/infocenter/toolsctr/v1r0/topic/toolsctr/asu\_main.html.

#### **Portable DSA**

Portable DSA ist ein Befehlszeilendienstprogramm, für dessen Verwendung ein aktives Betriebssystem erforderlich ist. Die folgenden Funktionen zur Verwaltung von Features on Demand-Schlüsseln werden vom Dienstprogramm "Portable DSA" bereitgestellt:

- Berichterstellung über die f
  ür eine Zieleinheit verf
  ügbaren Features on Demand-Schl
  üssel. (IMM, Managementmodul des Geh
  äuses oder Switch)
- Aktivierungsschlüssel von einer IBM Website (KMS) abrufen und herunterladen. Hierfür ist eine Netzverbindung zu http://www.ibm.com/ erforderlich (IMM, Managementmodul des Gehäuses oder Switch)
- Aktivierungsschlüssel aus Schlüsseldateien auf einer vom Benutzer angegebenen Position auf einer Zieleinheit installieren. (IMM, Managementmodul des Gehäuses oder Switch)
- Lokale eindeutige IDs f
  ür Features on Demand in eine Datei exportieren, die im DSA-Ausgabepfad gespeichert wird. (Nur IMM)
- Aktivierungsschlüssel von einer Zieleinheit oder einem Switch deinstallieren (IMM oder Managementmodul des Gehäuses)
  - Anmerkung: Stellen Sie vor dem Installieren oder Deinstallieren eines Features on Demand-Aktivierungsschlüssels auf dem Managementmodul des Gehäuses, auf dem Switch oder auf dem fernen IMM2 sicher, dass eine LAN-Verbindung verfügbar ist.

#### Preboot DSA

Preboot DSA wird auf einem Basissystem ohne aktiviertes Betriebssystem verwendet und besteht aus einer grafischen Benutzerschnittstelle und einer Befehlszeilenschnittstelle (CLI). Über die grafische Benutzerschnittstelle oder die Befehlszeilenschnittstelle von Preboot DSA können Sie Features für serverbasierte und gehäusebasierte sowie für Switch-Features on Demand-Features verwalten.

Wenn keine Internetverbindung verfügbar ist, können Sie über die Benutzeroberflächen oder über die Befehlszeilenschnittstelle von "Preboot DSA" die folgenden Funktionen ausführen:

 Features on Demand-Features anzeigen, die auf Ihrer Einheit installiert sind. Au-Berdem werden die übrigen zum Erwerb verfügbaren Features on Demand-Features angezeigt.

- Aktivierungsschlüssel von austauschbaren Datenträgern installieren.
- Aktivierungsschlüssel deinstallieren
- Aktivierungsschlüssel oder austauschbare Datenträger zur Sicherung oder vor einer Reparatur, z. B. vor dem Austausch einer Systemplatine, exportieren.

Wenn eine Internetverbindung verfügbar ist, können Sie über die Benutzeroberflächen oder über die Befehlszeilenschnittstelle von "Preboot DSA" die folgenden Funktionen ausführen:

- Features on Demand-Features anzeigen, die auf Ihrer Einheit installiert sind. Außerdem werden die übrigen zum Erwerb verfügbaren Features on Demand-Features angezeigt.
- Aktivierungsschlüssel direkt auf der KMS-Website installieren.
  - Anmerkung: Wenn ein Schlüssel für das zuvor erstellte Features on Demand-Feature verfügbar ist, ist für die Installation kein Berechtigungscode erforderlich. Ist für das Features on Demand-Feature kein Schlüssel verfügbar, ist für die Schlüsselerstellung ein Berechtigungscode erforderlich.
- Aktivierungsschlüssel von austauschbaren Datenträgern installieren
- Aktivierungsschlüssel deinstallieren
- Aktivierungsschlüssel oder austauschbare Datenträger zur Sicherung oder vor einer Reparatur, z. B. vor dem Austausch einer Systemplatine, exportieren

### Features on Demand-Aktivierungsschlüssel mithilfe von IBM Systems Director verwalten

Sie können die Konfigurationseinstellungen für den Feature Activation Manager in IBM Systems Director verwenden, um Features on Demand-Aktivierungsschlüssel auf dem IMM2 (Integrated Management Module II), dem CMM (Chassis Management Module) oder auf Switches, die Features on Demand unterstützen, zu verwalten.

Die Konfigurationseinstellungen für den Feature Activation Manager ermöglichen die Durchführung der folgenden Tasks:

- Aktivierungsschlüssel über KSM (Key Management System) anfordern
- Aktivierungsschlüssel aus einem lokalen Verzeichnis hochladen
- Auswählen, ob für eine Einheit nach dem Installieren eines Aktivierungsschlüssels automatisch ein Warmstart durchgeführt werden soll, um die Aktivierung abzuschließen
- Aktivierungsschlüssel auf der Zieleinheit installieren
- Aktivierungsschlüssel von der Zieleinheit abrufen und ausführliche Lizenzinformationen anzeigen
- · Vorhandene Schlüssel von der Zieleinheit entfernen und inaktivieren

Sie können über den Konfigurationsmanager von IBM Systems Director auch eine Feature Activation Manager-Vorlage erstellen und sie für die gesamte Konfiguration einer Gruppe ähnlicher Einheiten verwenden.

Weitere Informationen sowie Anweisungen zur Verwendung des Konfigurationsmanagers und des Feature Activation Managers finden Sie unter der Adresse http:// publib.boulder.ibm.com/infocenter/director/pubs/index.jsp?topic= %2Fcom.ibm.director.configuration.helps.doc %2Ffqm0\_t\_cm\_configuring\_resources.html.

Sie können auf den Feature Activation Manager auch über den Resource Explorer, über den Link "System Configuration" auf der IBM Systems Director-Konsole oder über die Benutzerschnittstelle von IBM Flex System<sup>™</sup> Manager zugreifen.

### Vor der Verwendung von IBM Systems Director Feature Activation Manager durchzuführende Tasks

In diesem Abschnitt sind die Tasks beschrieben, die durchgeführt werden müssen, bevor Sie IBM Systems Director Feature Activation Manager auf einem System oder Switch verwenden können.

#### Für unterstützte Systeme

Sie müssen die folgenden Tasks ausführen, bevor Sie Features on Demand-Aktivierungsschlüssel auf unterstützten Systemen abrufen oder installieren:

- Verwenden Sie die Systemerkennungstask, um das System zu erkennen, auf dem Sie Features on Demand-Aktivierungsschlüssel abrufen oder installieren möchten:
  - IMMv2-Einheiten oder Switches direkt erkennen (Standalone-Modus)
  - CMM direkt erkennen (Berechnungsknoten und Switches im Gehäuse werden nach dem Entsperren des CMM erkannt)
- Verwenden Sie die Task zur Zugriffskonfiguration zum Entsperren der Berechtigungsinformationen des Systems, die Berechtigungen f
  ür die Verwaltung von Features on Demand-Schl
  üsseln bereitstellen.

#### **Für Switches**

Sie müssen die folgenden Tasks ausführen, bevor Sie Feature-Aktivierungsschlüssel auf einem Switch installieren oder hinzufügen können:

- 1. Gehen Sie wie folgt vor, um die Einstellungen für den TFTP-Server (Trivial File Transfer Protocol) für den Switch zu konfigurieren. Der TFTP-Server wird zum Inventarisieren oder Installieren von Feature-Aktivierungsschlüsseln auf dem Switch verwendet.
  - a. Wählen Sie im linken Navigationsfenster unter **Release Management** (Freigabemanagement) **Updates** (Aktualisierungen) aus.

 b. Wählen Sie auf der Registerkarte Updates (Aktualisierungen) Configure settings (Einstellungen konfigurieren) unter Common tasks (Allgemeine Tasks) aus.

| View: All tasks 🗸                                                                                             | Home X Chassis Man X Manage Feat X Updates X Settings(1) X                                                                                    | Select Action                                         |
|----------------------------------------------------------------------------------------------------|----------------------------------------------------------------------------------------------------|-------------------------------------------------------|
| Home<br>Chassis Manager<br>Find a Task<br>Find a Resource<br>Resource Explorer<br>Welcome<br>My Startup Pages | Update Manager                                                                                                    |                                                       |
| Remote Access                                                                                                 | Manage the firmware and software updates that your system needs. S                                                                            | tart by acquiring updates to ensure that you have the |
| Automation                                                                                                    | latest update information. Then show and install needed updates or se<br>remain either current or at another specified level.                 | et up compliance policies to ensure that your systems |
| ■ Availability                                                                                                | (?) Learn more about Update Manager                                                                                                    |                                                       |
| Inventory                                                                                                    |                                                                                                    |                                                       |
| ] Release Management                                                                                          |                                                                                                    |                                                       |
| Updates                                                                                                    | Updates                                                                                                    |                                                       |
| Agents                                                                                                    | Step 1: Acquire updates                                                                                                    | Common tasks                                          |
| Security                                                                                                    | Start by acquiring updates through an Internet check or an import.                                                                            | Flox Suctom Managers - Check and Undate               |
| System Configuration                                                                                          | Step 2: Show and install updates                                                                                                    | Configure settings                                    |
| Current Configuration                                                                                         | Show and then install the updates that are needed by a system.                                                                                | Show installed updates                                |
| Configuration Templates                                                                                       | Step 3: Optional: Create and configure compliance policies                                                                                    | Export updates                                        |
| VMControl                                                                                                    | Ensure that your system is always at the desired update level by                                                                              | Show update groups                                    |
| Storage Management                                                                                            | creating a compliance policy and then continuously monitoring your<br>system's adherence to it.                                               | Optional: Getting started                             |
| External Storage Applications                                                                                 |                                                                                                    |                                                       |
| System Status and Health                                                                                      | Search                                                                                                    |                                                       |
| 🗄 Task Management                                                                                             |                                                                                                    |                                                       |
| Settings                                                                                                    | Enter the text string, for example an APAR or tech note number such<br>as 1060210, for which you would like to search in the release notes of | f Search                                              |
|                                                                                                    | all local updates:                                                                                                    | Jean                                                  |

- c. Wählen Sie auf der Seite "Settings" (Einstellungen) **System x and Blade-Center** (System x und BladeCenter) aus.
- d. Sie haben folgende Auswahlmöglichkeiten:
  - Wählen Sie **Use the management server as a TFTP server** (Management-Server als TFTP-Server verwenden) aus, um den TFTP-Server zu verwenden, der im Management-Server integriert ist.
  - Wählen Sie **Use the following system as a TFTP server** (Folgendes System als TFTP-Server verwenden) aus, um einen externen TFTP-Server anzugeben.

Anmerkung: Bei IBM Flex System-Umgebungen müssen Sie einen externen TFTP-Server verwenden.

|                 |                 | System X and BladeCe              | nter      | UNBPS         | VIOS                                                                                                    | ADC            |
|-----------------|-----------------|-----------------------------------|-----------|---------------|----------------------------------------------------------------------------------------------------|----------------|
|                 |                 | and a farmer of the second second |           |               |                                                                                                    |                |
| Installation o  | f System x serv | vers and chassis updates n        | sight req | uire one or m | one of the follow                                                                                               | ing file serve |
| TETP            |                 |                                   |           |               |                                                                                                    |                |
| C Do not        | NEE & TETP SET  | over. Instead, if supported.      | transfer  | the updates   | directly.                                                                                                    |                |
| Cuse the        | e management    | server as a TFTP server.          |           | the optimizes | and control of the second second second second second second second second second second second second second s |                |
| C use the       | e following wat | an as a TETP server:              |           |               |                                                                                                    |                |
| Case the        | a ronanig apac  |                                   |           |               |                                                                                                    |                |
| Lana -          | 14114C1 23081   | Renne                             |           |               |                                                                                                    |                |
| Trass           | 7671ACL 23057   | 40 M                              |           |               |                                                                                                    |                |
| Networ          | ik interface:   | 0.8.4.12                          |           |               |                                                                                                    |                |
| TPTP P          | Lost Directory  | /var/lib/tftpboot                 |           |               |                                                                                                    |                |
|                 | ve path to upda | teat                              |           |               |                                                                                                    |                |
| Relativ         |                 |                                   |           |               |                                                                                                    |                |
| Relativ         |                 |                                   |           |               |                                                                                                    |                |
| FTP             |                 |                                   |           |               |                                                                                                    |                |
| FTP<br>C Do not | use an FTP ser  | rver, Instead, if supported.      | transfer  | the updates   | directly.                                                                                                    |                |

- Gehen Sie wie folgt vor, um SNMPv1v2c zu aktivieren oder um einen SNMPv3-Benutzer zu erstellen, der f
  ür die Verwaltung des Schl
  üssels im Switch berechtigt ist:
  - a. Wählen Sie die Registerkarte **Resources Explorer** und auf der Seite für den Resources Explorer den Switch aus.
  - b. Klicken Sie mit der rechten Maustaste auf den Switch und klicken Sie dann auf **Security -> Configure Access** (Sicherheit -> Zugriff konfigurieren).

| unurce Ros | alaree           |                          |       |     |                         |               |
|------------|------------------|--------------------------|-------|-----|-------------------------|---------------|
| Groups > / | All Systems (Vie | w Members)               |       |     |                         |               |
| Act        | ions -           | Search the table         | 10410 | ren |                         |               |
| Select     | Name             |                          |       | 0   | Туре О                  | Access        |
| . 🗔 : .    | 10.7.5.100       |                          |       | _   | System Chassis          | (III) Offline |
|            | · 0 10.7.5.117   | Related Resources        | •     |     | Switch                  | C CK          |
|            | 10.8.4.12        | Topology Perspectives    | •     |     | Operating System        | ск 🔜          |
|            | - 20301 (BBY     | Create Group             |       |     | Pass-Thru Module        | M Offline     |
|            | asb39ba-         | Rename                   | -     | 1   | Virtual Server          | CK OK         |
| •          | . Ifdssifaafie   | Add to                   | *     |     | Switch                  | Coffline      |
|            | - Hidssifaafie   | Automation               |       |     | Switch                  | Coffline      |
| -          | 1 IBM 7871A      | Inventory                | •     |     | Server                  | ОК            |
|            | 18M 26954        | Release Management       | •     |     | Server                  | No access     |
|            | g tem Flex St    | Remote Access            |       | -   | -                       |               |
|            | g IBM Flex S     | Sustem Configuration     |       | 00  | rsificate Trust Store   |               |
|            | Prec-pok-ide     | System Status and Health |       | 0.0 | infigure Single Sign-O  | n Credentiala |
|            |                  | Service and Support      |       | Re  | voke Access             |               |
|            |                  |                          | -     |     | ALL AND A PARTICIPALITY |               |

c. Klicken Sie, wenn die Seite zum Konfigurieren des Zugriffs angezeigt wird, auf den SNMP-Zugriffstyp.

| Access to                                                 | the identified system<br>ate of the individual ac                                                                                                    | for all author                                                                                                    | rized Systems Direc<br>hat are used to ev                        | ctor user<br>aluate ti        | ts is specified belo<br>he overall status.                                                                                                    | win the                | Access field, 7                                                                                                    | The table of                                                                    | intain                |
|-----------------------------------------------------------|----------------------------------------------------------------------------------------------------|----------------------------------------------------------------------------------------------------|------------------------------------------------------------------|-------------------------------|----------------------------------------------------------------------------------------------------|------------------------|----------------------------------------------------------------------------------------------------|---------------------------------------------------------------------------------|-----------------------|
| Select R.e                                                | equest Access to enter a                                                                                                    | a user ID and                                                                                                    | d password to gain                                               | -                             | to the identified as                                                                                                    | atern. S               | elect Revolce /                                                                                                    | Access to re                                                                    | move                  |
| System                                                    | 10.7.5.117                                                                                                    |                                                                                                    |                                                                  |                               |                                                                                                    |                        |                                                                                                    |                                                                                 |                       |
|                                                           | -                                                                                                    |                                                                                                    | -                                                                |                               | 10                                                                                                    |                        |                                                                                                    |                                                                                 |                       |
| Accessi                                                   | -                                                                                                    | Reducest A                                                                                                    | Contra.                                                          | Revolu                        | e Access                                                                                                    |                        |                                                                                                    |                                                                                 |                       |
| For basis                                                 | system management                                                                                                    | function, a re                                                                                                    | mote system cred                                                 | ential is                     | needed to grant a                                                                                                    | author                 | ized Systems                                                                                                    | Director us                                                                     |                       |
| For basis<br>Type link<br>or config-                      | system management (<br>to view the list of man<br>viable. Some example                                                                                                    | function, a m<br>segestile crec<br>a include CA                                                                                                    | emote system pred<br>dentials configured<br>is and IPC credentia | ential is<br>for auth<br>als. | needed to grant a<br>ventication on the                                                                                                    | ill author<br>selected | access point.                                                                                                    | Director us<br>Certain typ                                                      | ers at<br>ea of       |
| For basic<br>Type link<br>or config<br>10.7.5.1           | system management<br>to view the list of man<br>urable. Some example<br>17 (Remote Service Ao<br>Certificate Trust Stor                                                                  | function, a m<br>regeable crec<br>a include CAt<br>cess fromt)                                                                                                    | Actions                                                          | for authals.                  | needed to grant a<br>sentication on the<br>rch the table                                                                                        | author<br>selected     | access point.                                                                                                    | Director us<br>Certain typ                                                      | ers at                |
| For basic<br>Type Ink<br>or config<br>10.7.5.1<br>Select  | system management<br>to view the list of man<br>orable. Some example<br>17 (Remote Service Ao<br>Certificate Trust Stor<br>Assess Type                                                   | function, a re<br>regeable creater include CAS                                                                                                    | Actions State                                                    | ential is<br>for auti<br>als. | needed to grant a<br>rentication on the<br>rch the table                                                                                        | Seatth<br>C            | access point.                                                                                                    | Director us<br>Certain typ                                                      | ers of<br>es of       |
| For basic<br>Type link<br>or config<br>10.7.3.1<br>Select | system management<br>to view the list of mar-<br>vrable. Some example<br>17 (Remote Service Ac<br>Certificate Trust Blor<br>Certificate Trust Blor<br>Access Type<br>StartTD             | function, a re<br>regeable creater instructe CAS<br>seess Point)                                                                                                    | Actions State                                                    | ential is<br>for authols      | needed to grant a<br>rentication on the<br>rch the table                                                                                        | Search<br>Q            | Access Information                                                                                                    | Director us<br>Certain typ<br>mation 0                                          | ers at<br>es of<br>Pe |
| For basic<br>Type Ink<br>or config<br>10.7.5.1<br>Select  | system management<br>to view the last of mar<br>urable. Some example<br>17 (Remote Bervice Au<br>Certificate Trust Bor<br>Assess Type<br>$\frac{1}{2}$ , urtro<br>$\frac{1}{2}$ , urtros | function, a re<br>segestile crec<br>a include CAI<br>cess Point)                                                                                                    | Actions Table                                                    | ential is<br>for auth<br>als. | needed to grant a<br>sentication on the<br>rch the table<br>Trust State<br>Trust State                                                          | Seatch<br>Q            | Access Information Access Information Access Inform | Director us<br>Certain typ<br>mation Q<br>1.117:00<br>3.117:443                 | ers at<br>es of<br>Pe |
| For basic<br>Type Ink<br>or config<br>10.7.5.1<br>Select  | aystem management<br>to view the lat of mar<br>urable. Some example<br>17 (Remote Service Ao<br>Cetificate Trust Stor<br>Access Type<br>2:, HTTP<br>2:, HTTP<br>2:, STOP                 | function, a re<br>regeable creater of the control of the control of t | Actions Tot applicable                                           | for auto<br>als.              | needed to grant a<br>sentication on the<br>rch the table<br>Trust State<br>Trust State<br>Trust splitable<br>frot applicable<br>frot applicable | Search<br>Q            | Access point.<br>Access Inform<br>https://10.7.5<br>https://10.7.                                                                                                    | Director us<br>Certain typ<br>mation Q<br>1.117:00<br>5.117:1413<br>.5.117:1413 | Pe                    |

d. Die Informationen werden aktualisiert und der SNMP-Name und -Typ werden angezeigt. Wählen Sie den SNMP-Namen aus und klicken Sie auf Edit (Bearbeiten), um die Write-Community-Zeichenfolge für SNMP v1v2c zu konfigurieren, oder konfigurieren Sie die SNMP v3-Berechtigungsinformationen für den Switch.

| Access to                                                | the identified ava                                                                                               | tem for all auth                                                           | orized Sva                                                                                                    | tema Directi                                            | or users is spe-                    | ified bel             | ow in the Access field.                                             | The table                |
|----------------------------------------------------------|----------------------------------------------------------------------------------------------------|----------------------------------------------------------------------------|----------------------------------------------------------------------------------------------------|---------------------------------------------------------|-------------------------------------|-----------------------|---------------------------------------------------------------------|--------------------------|
| access at                                                | ate of the individu                                                                                              | al access points                                                           | that are                                                                                                    | used to eval                                            | uate the overa                      | Il status.            |                                                                     |                          |
| Select Re                                                | quest Access to er                                                                                               | nter a user ID a                                                           | nd passivo                                                                                                    | nd to gain a                                            | ccess to the id                     | entified s            | rystem. Select Revolue                                              | Access to                |
| Systemi                                                  | 10.7.5.117                                                                                                    |                                                                            |                                                                                                    |                                                         |                                     |                       |                                                                     |                          |
|                                                          | -                                                                                                    | -                                                                          |                                                                                                    | 19 19 19 19 19 19 19 19 19 19 19 19 19 1                |                                     |                       |                                                                     |                          |
| Access                                                   | and the                                                                                                    | Request                                                                    | Access                                                                                                    |                                                         | tevoke Access                       |                       |                                                                     |                          |
|                                                          |                                                                                                    |                                                                            |                                                                                                    |                                                         |                                     |                       |                                                                     |                          |
|                                                          |                                                                                                    |                                                                            |                                                                                                    |                                                         |                                     |                       |                                                                     |                          |
| For basic<br>Type link                                   | system manager<br>to view the list of                                                                            | nent function, a manageable cn                                             | remote sy<br>edentials (                                                                                                    | stein creder<br>configured fi                           | tial is needed<br>ar authenticatio  | to grant              | all authorized System<br>selected access point                      | s Director               |
| For basic<br>Type link<br>or config                      | system manager<br>to view the list of<br>urable. Some exar                                                       | nent function, a<br>manageable cr<br>mples include C                       | remote sy<br>edentials (<br>AS and 1P)                                                                                                    | stem creder<br>configured fo<br>credentials             | tial is needed<br>or authenticatio  | to grant<br>in on the | all authorized System<br>selected access point                      | s Director<br>L. Certain |
| For basic<br>Type Enk<br>or config                       | system manager<br>to view the list of<br>urable. Some exer                                                       | nent function, a<br>Imanageable co<br>mples include C                      | remote sy<br>edentials (<br>AS and 1Pr                                                                                                    | stem creder<br>configured fo<br>C credentiab            | itial is needed<br>ar authenticatio | to grant<br>in on the | all authorized System<br>selected access point                      | s Director               |
| For basic<br>Type link<br>or config<br>10.7-5-1          | system managem<br>to view the list of<br>urable. Some example<br>17 > ShMP (Crede                                | nent function, a<br>'manageable cr<br>mples include Cr<br>mtial)           | remote sy<br>edentials<br>AS and IP                                                                                                    | stein creder<br>configured fi<br>C credentiah           | tial is needed<br>r authenticatio   | to grant<br>on on the | all authorized System<br>selected access point                      | s Director               |
| For basic<br>Type Enk<br>or config<br>10.7.5.1           | system manager<br>to view the list of<br>urable. Some exar<br>17 > ENMP (Crede<br>Configure Crede                | nent function, a<br>'manageable co<br>mples include C<br>ential)           | edentials<br>AS and IP<br>Edit                                                                                                    | stem creder<br>onfigured fi<br>C credentiab<br>Delete   | tial is needed<br>or authentication | to grant<br>on on the | all authorized System<br>selected access point                      | s Director<br>Certain    |
| For basic<br>Type Enk<br>or config<br>10.7.5.1<br>Select | system manager<br>to view the list of<br>urable. Some exar<br>17 > ShMP (Crede<br>Configure Crede<br>Name        | nent function, a<br>manageable cr<br>mples include C<br>initial)           | Edin                                                                                                    | stem creder<br>onfigured fi<br>C credentials<br>Delete  | tial is needed<br>or authenticatio  | to grant<br>on on the | all authorized System<br>selected access point<br>Search the table  | s Director<br>Certain    |
| For basic<br>Type Enk<br>or config<br>10.7-5.1<br>Select | system managen<br>to view the list of<br>urable. Some exar<br>17 > ShMP (Crede<br>Configure Crede<br>Name<br>foo | nent function, a<br>manageable or<br>mples include C<br>ential)<br>entials | Edin<br>Shift of the second second secon | stem creden<br>configured fi<br>c credentials<br>Delete | tial is needed<br>or authenticatio  | to grant<br>on on the | all authorized System<br>selected access point<br>(Search the table | s Director               |

Beachten Sie die folgenden Best Practices, bevor Sie Features on Demand-Aktivierungsschlüssel für einen Switch abrufen oder installieren:

- Bestimmen Sie beim Hinzufügen oder Entfernen von Feature-Aktivierungsschlüsseln für einen Switch, ob die Schlüssel in einer bestimmten Reihenfolge installiert oder entfernt werden müssen. Weitere Informationen hierzu finden Sie in der Dokumentation zum Switch.
- Sie können die Protokolldateien des Konfigurationsmanagers aktivieren oder inaktivieren, um Nachrichten zu erfassen, wenn ein Problem beim Abrufen oder Installieren eines Features on Demand-Aktivierungsschlüssels auftritt. Verwenden Sie die folgenden Befehle:
  - Aktivierte Protokolle:

smcli cmserverlogstart smcli cmconsolelogstart

Inaktivierte Protokolle:

smcli cmserverlogstop
smcli cmconsolelogstop

– Position der Protokolle:

%Director%/log/configmgr/ directory

### **IBM Systems Director Feature Activation Manager verwenden**

IBM Systems Director Feature Activation Manager bietet zwei Benutzerschnittstellen, die Sie zur Verwaltung von Features on Demand-Aktivierungsschlüsseln verwenden können:

• Seite "Feature Activation Configuration": (Feature-Aktivierungskonfiguration) Auf dieser Seite können Sie Informationen zu installierten Feature-Aktivierungsschlüsseln anzeigen, Schlüssel hinzufügen und entfernen und die angegebene Einheit erneut starten, auf der ein Feature-Aktivierungsschlüssel installiert oder entfernt wurde.

| rent con.                        |                     |                                                     |                      |                         |     |               |           |     |
|----------------------------------|---------------------|-----------------------------------------------------|----------------------|-------------------------|-----|---------------|-----------|-----|
| tore Act<br>ctivated<br>eature A | feature<br>ctivatio | Configuration<br>is for device:<br>on Configuration | sad<br>ion<br>Reboot | Refresh                 |     | Search th     | se table  |     |
| Select                           | Feat                | ure Descriptio                                      | o 0                  | Status                  | 0   | Expire 0      | Use Count | C U |
|                                  | IBM C               | Cloud Capacit                                       | y Blade              | Invalid                 | Z.C | No expiration |           | 0   |
|                                  | IBM C               | Open Fabric M                                       | lanager              | Valid                   |     | No expiration |           | 0   |
| П                                | Stora               | ge Control fo                                       | r FRM                | Need to be validated El | iev | No expiration |           | 0   |
|                                  |                     |                                                     |                      |                         |     |               |           |     |
|                                  |                     |                                                     |                      |                         |     |               |           |     |

• Assistent für Feature Activation Configuration: Sie können den Assistenten für Feature Activation Configuration (Feature-Aktivierungskonfiguration) verwenden, um Aktivierungsschlüssel abzurufen oder hochzuladen oder um Schlüssel zu installieren und zu aktivieren.

| Welcome                           | Summary                                                                         |                             |  |  |  |
|-----------------------------------|---------------------------------------------------------------------------------|-----------------------------|--|--|--|
| Key                               | Review the selections below                                                     | and click Finish to accept. |  |  |  |
| KMS Login                         | Key redemption method:KMS<br>User ID:USERID<br>Feature authorization code list: |                             |  |  |  |
| Connection<br>Automatic<br>Reboot | fod123<br>fod456                                                                | ^<br>-                      |  |  |  |
|                                   | Automatic reboot:No<br>Connection:Use direct connect                            | ion                         |  |  |  |

### Feature Activation Manager-Benutzerschnittstelle über IBM Systems Director starten

Sie können die Feature Activation Manager-Benutzerschnittstelle in zwei verschiedenen Modi starten:

- Retrieves Configuration (Konfiguration abrufen): Sie können auf die Informationen zum installierten Feature-Aktivierungsschlüssel zugreifen, einen neuen Schlüssel hinzufügen und vorhandene Schlüssel von der Zieleinheit entfernen.
- Create Template (Vorlage erstellen): Sie können eine neue Feature Activation Manager-Vorlage erstellen und zum Implementieren auf einer oder auf mehreren Zieleinheiten verwenden.

#### Features on Demand-Aktivierungsschlüssel abrufen

Gehen Sie zum Abrufen eines Features on Demand-Aktivierungsschlüssels wie folgt vor:

- 1. Erweitern Sie im **Resource Explorer** die Option "All Systems" (Alle Systeme) und wählen Sie eines der folgenden Systeme aus:
  - System x-Server, der von IMM2 verwaltet wird
  - IBM Flex System Enterprise Chassis, das von CMM verwaltet wird
  - · Netzsystem, das von einem Switch verwaltet wird
- 2. Sie können die Echtzeitkonfiguration von Feature-Aktivierungsschlüsseln des ausgewählten Systems mithilfe der folgenden drei Methoden abrufen:
  - Klicken Sie auf den Systemnamen, um das Fenster mit den zugehörigen Eigenschaften zu öffnen, und wählen Sie die Registerkarte Configuration (Konfiguration) und anschließend Feature Activation Manager Configuration setting (Konfigurationseinstellung für Feature Activation Manager) aus. Klicken Sie dann auf Edit (Bearbeiten).
  - Klicken Sie mit der rechten Maustaste auf den Systemnamen und wählen Sie System Configuration -> Current configuration task (Systemkonfiguration -> Aktuelle Konfigurationstask) aus, wählen Sie dann Feature Activation Manager Configuration setting (Konfigurationseinstellung für Feature Activation Manager) aus und klicken Sie dann auf Edit (Bearbeiten).
  - Klicken Sie mit der rechten Maustaste auf den Systemnamen und wählen Sie System Configuration -> Configuration Settings -> configuration task -> Feature Activation Manager Configuration task (Systemkonfiguration -> Konfigurationseinstellung -> Konfigurationstask -> Konfigurationstask f
    ür Feature Activation Manager) aus.
- 3. Die Seite "Feature Activation Configuration" (Feature-Aktivierungskonfiguration) wird geöffnet. Auf dieser Seite finden Sie Informationen zu den installierten Feature-Aktivierungsschlüsseln. Außerdem können Sie die folgenden Aktionen durchführen:
  - Klicken Sie auf Add Keys (Schlüssel hinzufügen), um den Assistenten für Feature Activation Configuration (Feature-Aktivierungskonfiguration) zu starten und einen oder mehrere Feature-Aktivierungsschlüssel hinzuzufügen.
  - Klicken Sie auf **Remove** (Entfernen), um den ausgewählten Feature-Aktivierungsschlüssel zu entfernen.
  - Klicken Sie auf **Reboot** (Warmstart), um f
    ür die angegebene Einheit, auf der ein Feature-Aktivierungsschl
    üssel installiert ist, einen Warmstart durchzuf
    ühren.
  - Klicken Sie auf **Refresh** (Aktualisieren), um die Tabelle für die Feature-Aktivierungskonfiguration zu aktualisieren.

#### Feature Activation Manager-Vorlage erstellen

Gehen Sie zum Erstellen einer Feature Activation Manager-Vorlage wie folgt vor:

- 1. Wählen Sie im linken Navigationsfenster unter **System Configuration** (Systemkonfiguration) **Configuration Templates** (Konfigurationsvorlagen) aus. Sie können über diese Tabelle Feature Activation Manager-Vorlagen neu erstellen, nach Vorlage erstellen, bearbeiten, löschen oder implementieren.
- 2. Wählen Sie **Create** (Erstellen) aus, um eine neue Feature Activation Manager-Vorlage zu erstellen.
- 3. Wählen Sie **template type** aus, um den Typ des Systems auszuwählen, auf dem eine Konfigurationsvorlage implementiert wird. Sie können zwischen den folgenden Zieltypen wählen:
  - IBM Flex System Enterprise Chassis
  - Ethernet-Switch
  - InfiniBand-Switch
  - Server (über das CIM-Protokoll)
- 4. Wählen Sie **Feature Activation Manager Configuration** (Feature Activation Manager-Konfiguration) aus, um eine Vorlage zu erstellen.
- Geben Sie einen Namen und eine Beschreibung für die Vorlage ein und klicken Sie dann auf **Continue** (Weiter). Der Assistent für Feature Activation Configuration (Feature-Aktivierungskonfiguration) wird geöffnet. Konfigurieren Sie anhand der folgenden Informationen die Features on Demand-Schlüssel:
  - Seite "Welcome" (Begrüßungsseite). Sie können angeben, dass diese Seite beim nächsten Mal nicht angezeigt werden soll.

| Welcome               | Welcome                                                             |        |        |        |       |
|-----------------------|---------------------------------------------------------------------|--------|--------|--------|-------|
| Key Redemption Method | Welcome to the Feature Activation vizard.                           |        |        |        |       |
| Summary               | This wizard will help you add an activation key for your resources. |        |        |        |       |
|                       | Show this Welcome page next time.                                   |        |        |        |       |
|                       |                                                                     |        |        |        |       |
|                       |                                                                     |        |        |        |       |
|                       |                                                                     |        |        |        |       |
|                       |                                                                     |        |        |        |       |
|                       |                                                                     |        |        |        |       |
|                       |                                                                     |        |        |        |       |
|                       |                                                                     |        |        |        |       |
|                       |                                                                     |        |        |        |       |
|                       |                                                                     |        |        |        |       |
|                       |                                                                     |        |        |        |       |
|                       |                                                                     |        |        |        |       |
|                       |                                                                     |        |        |        |       |
|                       |                                                                     |        |        |        |       |
|                       |                                                                     | < Back | Next > | Finish | Cance |

- Seite "Key Redemption Method" (Schlüsselabrufmethode). Auf dieser Seite können Sie eine der folgenden Methoden angeben, die zum Abrufen der zu konfigurierenden Aktivierungsschlüssel verwendet werden soll:
  - Obtain activation keys from Key Management System (KMS): (Aktivierungsschlüssel von KMS anfordern) Hierfür müssen Sie sich bei KMS anmelden und einen oder mehrere Feature-Berechtigungscodes angeben.
     Zum Erwerb eines Berechtigungscodes für die Feature-Aktivierung für eine IBM Ressource oder Softwareanwendung gehört möglicherweise der Feature-Berechtigungscode. Andernfalls müssen Sie den Feature-Berechtigungscode generieren und herunterladen. Der Feature-Berechtigungscode besteht aus einer Zeichenfolge mit 22 Zeichen, die mit einer bestimmten Feature-Aktivierung korreliert.
  - Upload activation keys from a local system: (Aktivierungsschlüssel von einem lokalen System hochladen) Hierfür müssen Sie eine oder mehrere lokale Aktivierungsschlüsseldateien angeben. Der Erwerb einer Feature-Aktivierung für eine IBM Ressource oder Softwareanwendung berechtigt Sie möglicherweise zu einer Schlüsseldatei zum Aktivieren des Features. Die Schlüsseldatei kann auf einer Ressource vorinstalliert sein, sie kann aber auch an Sie gesendet werden oder Sie müssen die Schlüsseldatei generieren. Zum Aktivieren eines Features durch das Hochladen einer Schlüsseldatei müssen Sie die Position der Datei kennen.

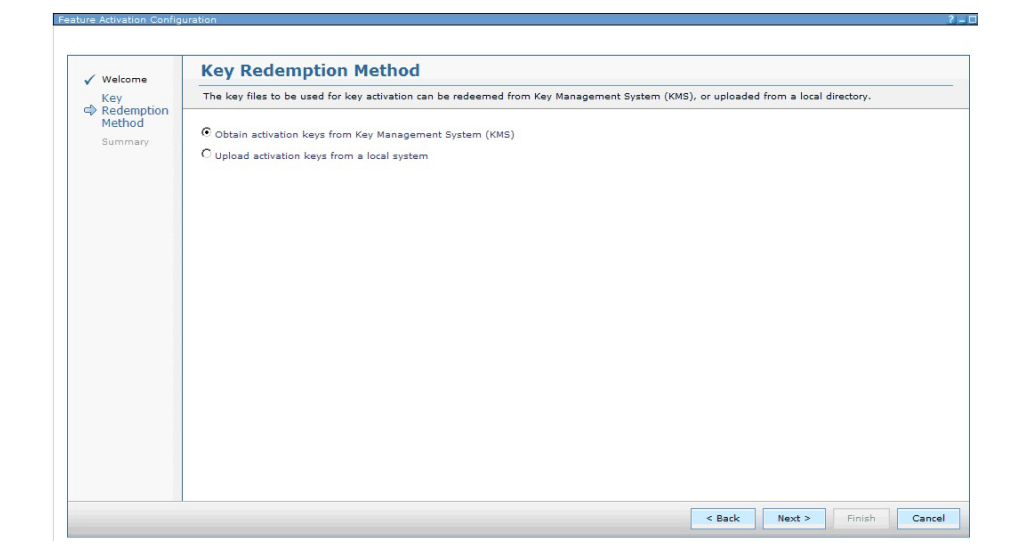

 Seite "Upload Key Files" (Schlüsseldateien hochladen). Diese Seite wird nur angezeigt, wenn Sie Aktivierungsschlüssel von einem lokalen System hochladen möchten. Wählen Sie eine oder mehrere Schlüsseldateien aus, die Sie zum Aktivieren des entsprechenden Features verwenden möchten. Klicken Sie auf **Browse** (Durchsuchen), um die zu verwendende Datei zu finden und anzugeben, und klicken Sie dann auf **Add to List** (Zur Liste hinzufügen), um die Datei zur Schlüsseldateiliste hinzuzufügen. Sie können immer nur je eine Datei auswählen und hinzufügen.

Wählen Sie zum Entfernen einer Datei von der Liste die zu entfernende Datei aus und klicken Sie auf **Remove** (Entfernen).

| Welcome                                            | Upload Key Files                                                                                                    |
|----------------------------------------------------|----------------------------------------------------------------------------------------------------|
| Key Redemption<br>Method                           | The key files to be used for key activation can be uploaded from a local directory. Add one or more key files to the list. |
| Upload Key<br>Files<br>Automatic Reboot<br>Summary | To Import a file, dick Browse to select a file. Browse                                                                     |
|                                                    | Add to List #Key file list: Remove                                                                                         |
|                                                    | * Required field                                                                                                    |
|                                                    |                                                                                                    |

 Seite "KMS Login" (KMS-Anmeldung). Diese Seite wird nur angezeigt, wenn Sie Aktivierungsschlüssel von KMS (Key Management System) anfordern möchten. Geben Sie die für die Anmeldung bei KMS erforderliche Benutzer-ID und das Kennwort an; geben Sie dann mindestens einen Feature-Berechtigungscode an.

Geben Sie in das Feld **Feature authorization code** (Feature-Berechtigungscode) den zu verwendenden Berechtigungscode ein und klicken Sie dann auf **Add to list** (Zur Liste hinzufügen), um den Code zur Liste der Feature-Berechtigungscodes hinzuzufügen.

Wählen Sie zum Entfernen eines Feature-Berechtigungscodes aus der Liste den zu entfernenden Code aus und klicken Sie auf **Remove** (Entfernen).

| / Welcome                                   | KMS Login                                                         |                               |                        |                  |             |               |                 |           |
|---------------------------------------------|-------------------------------------------------------------------|-------------------------------|------------------------|------------------|-------------|---------------|-----------------|-----------|
| Key Redemption<br>Method                    | The user ID, password, and aut<br>more authorization codes to the | horization codes wil<br>list. | l be used to log in to | Key Management S | ystem (KMS) | and redeem th | ne key files. A | dd one or |
| KMS Login<br>Connection<br>Automatic Reboot | *User ID:                                                         |                               |                        |                  |             |               |                 |           |
| Summary                                     | *Password:                                                        |                               |                        |                  |             |               |                 |           |
|                                             | *Confirm password:                                                |                               |                        |                  |             |               |                 |           |
|                                             | Feature authorization code:                                       |                               |                        |                  |             |               |                 |           |
|                                             | Add to List                                                       |                               |                        |                  |             |               |                 |           |
|                                             | *Feature authorization code list:                                 | Remove                        |                        |                  |             |               |                 |           |
|                                             |                                                                   |                               |                        |                  |             |               |                 |           |
|                                             | * Required field                                                  |                               |                        |                  |             |               |                 |           |
|                                             |                                                                   |                               |                        |                  |             |               |                 |           |
|                                             |                                                                   |                               |                        |                  |             |               |                 |           |
|                                             |                                                                   |                               |                        |                  |             |               |                 |           |

 Seite "Connection" (Verbindung). (Diese Seite wird nur angezeigt, wenn Sie Aktivierungsschlüssel von KMS anfordern.) Auf dieser Seite können Sie angeben, wie der Management-Server auf das Internet zugreift. Sie können eine direkte Verbindung oder eine Verbindung über Proxy auswählen. Für eine Verbindung über einen Proxy-Server müssen Sie den Hostnamen und die Portnummer des Proxy-Servers sowie Benutzernamen und Kennwort (falls eine Authentifizierung erforderlich ist) angeben. Klicken Sie auf Test Internet Connection (Internetverbindung testen), um sicherzustellen, dass der Management-Server erfolgreich eine Internetverbindung herstellen kann.

| ✓ Welcome                                                                                    | Connection                                                                                                    |
|----------------------------------------------------------------------------------------------|----------------------------------------------------------------------------------------------------|
| Key Redemption                                                                               | An Internet connection is required to use this function. Specify how the Internet should be accessed.                                                                                                    |
| <ul> <li>KMS Login</li> <li>Connection</li> <li>Automatic Reboot</li> <li>Summary</li> </ul> | Specify settings for the Internet connectivity that IBM® Systems Director uses to obtain updates.<br>Choose the method to use to access the Internet.<br>© Connect to the Internet through an HTTP proxy server<br>Proxy server host name:<br>Proxy server requires authentication<br>User name:<br>Password:<br>Test Internet Connection |

 Seite "Automatic Reboot" (Automatischer Warmstart). Auf dieser Seite können Sie angeben, ob für die konfigurierte Ressource automatisch ein Warmstart durchgeführt werden soll, nachdem der Aktivierungsschlüssel installiert wurde, oder ob ggf. zu einem späteren Zeitpunkt ein manueller Warmstart durchgeführt werden soll.

| Welcome                              | Automatic Reboot                                                                                                    |
|--------------------------------------|----------------------------------------------------------------------------------------------------|
| Key<br>Redemption<br>Method          | Choose whether to reboot after the activation key is installed. If you choose not to reboot now, you must manually reboot later to complete the activation if required. |
| KMS Login<br>Connection<br>Automatic | Automatically reboot the device after activation key installation, if necessary.                                                                                        |
| Reboot                               |                                                                                                    |
|                                      |                                                                                                    |
|                                      |                                                                                                    |

 Seite "Summary" (Zusammenfassung). Auf dieser Seite finden Sie eine Zusammenfassung der f
ür die Feature-Aktivierungskonfiguration angegebenen Einstellungen. Klicken Sie nach dem Konfigurieren der Einstellungen auf Finish (Fertigstellen), um die Feature-Aktivierungskonfiguration als Vorlage zu speichern.

| Key                     |                                                         |
|-------------------------|---------------------------------------------------------|
| / Padamatian            | Review the selections below and click Finish to accept. |
| Method<br>KMS Login     | Key redemption method:KMS<br>User ID:userid             |
| Connection<br>Automatic | Feature authorization code list:                        |
| Reboot<br>Summary       |                                                         |
|                         | Automatic reboot:No<br>Connection:Use direct connection |
|                         |                                                         |
|                         |                                                         |
|                         |                                                         |
|                         |                                                         |
|                         |                                                         |
|                         |                                                         |
|                         |                                                         |
|                         |                                                         |

### Features on Demand-Aktivierungsschlüssel installieren

Sie können den Features on Demand-Aktivierungsschlüssel mithilfe einer der folgenden Methoden installieren:

- On Demand
- Über eine Vorlage

#### **On Demand-Installation**

Gehen Sie zum Installieren eines Features on Demand-Aktivierungsschlüssels über die On Demand-Methode wie folgt vor:

- 1. Folgen Sie den Schritten 1 bis 3 im Abschnitt "Features on Demand-Aktivierungsschlüssel abrufen" auf Seite 38.
- 2. Wählen Sie **Add Keys** (Schlüssel hinzufügen) aus, um den Assistenten für Feature Activation Configuration (Feature-Aktivierungskonfiguration) zu starten.
- Konfigurieren Sie mithilfe der Informationen in Schritt 5 im Abschnitt "Feature Activation Manager-Vorlage erstellen" auf Seite 39 die Features on Demand-Schlüssel. Klicken Sie auf **Finish** (Fertigstellen), um die Benutzerschnittstelle "Launch Job" (Job starten) zu öffnen. Wählen Sie **Run Now** (Jetzt ausführen) oder **Schedule** (Planen) aus.
- Wenn Sie Run Now (Jetzt ausführen) auswählen, wird eine Informationsnachricht mit der Schaltfläche Display Properties (Anzeigeeigenschaften) über dem Assistenten für die Feature-Aktivierungskonfiguration angezeigt.
- 5. Klicken Sie auf **Display Properties** (Anzeigeeigenschaften), um das Fenster "Active and Schedule Jobs" (Aktive und geplante Jobs) zu öffnen.
- Wählen Sie die Registerkarte General (Allgemein) aus, um den Status des Jobs anzuzeigen. Auf der Registerkarte Logs (Protokolle) finden Sie genauere Informationen zum Job.

#### Vorlageninstallation implementieren

Gehen Sie zum Installieren eines Features on Demand-Aktivierungsschlüssels über die Methode der Vorlagenimplementierung wie folgt vor:

- 1. Folgen Sie den Schritten im Abschnitt "Feature Activation Manager-Vorlage erstellen" auf Seite 39.
- 2. Wählen Sie **Feature Activation Manager Template** (Feature Activation Manager-Vorlage) aus der Tabelle **Configuration Templates** (Konfigurationsvorlagen) aus und klicken Sie auf **Deploy** (Implementieren).
- Wählen Sie ein oder mehrere Systeme aus und klicken Sie auf OK, um den Job sofort auszuführen. Sie können auch zur Registerkarte Schedule (Planen) wechseln, um den Job zu planen.
- 4. Wenn Sie den Job sofort ausführen möchten, wird eine Informationsnachricht mit der Schaltfläche "Display Properties" (Anzeigeeigenschaften) über der Tabelle **Configuration Templates** (Konfigurationsvorlagen) angezeigt.
- 5. Klicken Sie auf **Display Properties** (Anzeigeeigenschaften), um das Fenster "Active and Schedule Jobs" (Aktive und geplante Jobs) zu öffnen.
- Wählen Sie die Registerkarte General (Allgemein) aus, um den Status des Jobs anzuzeigen. Auf der Registerkarte Logs (Protokolle) finden Sie genauere Informationen zum Job.

### IBM Flex System Manager zum Verwalten von Features on Demand-Aktivierungsschlüsseln verwenden

Sie können IBM Flex System Manager für die Verwaltung von Features on Demand-Aktivierungsschlüsseln sowie zum Durchführen der folgenden Tasks verwenden:

- Features on Demand-Schlüssel anzeigen, die auf dem Flex System Manager verfügbar sind
- Features on Demand-Schlüssel importieren und auf den Flex System Manager anwenden
- Mithilfe des IBM Systems Director Configuration Managers eine neue Feature Activation Manager-Konfigurationsvorlage f
  ür das IMMv2, das CMM oder den Switch erstellen. Weitere Informationen finden Sie im Abschnitt "Feature Activation Manager-Vorlage erstellen" auf Seite 39.

In der folgenden Abbildung ist ein Beispiel für das Fenster "Manage Features on Demand Keys" (Features on Demand-Schlüssel verwalten) in IBM Flex System Manager dargestellt.

| A Flex System | Flex System Manager™ |            | Welcome USERID | Problems  |         | 0    | ۵    |   |
|---------------|----------------------|------------|----------------|-----------|---------|------|------|---|
| Home X C      | Chassis Man × Manag  | e Feat ×   |                |           |         |      |      |   |
|               |                      |            |                |           |         |      |      | _ |
| Manage Fea    | tures on Demand Key: | 5          |                |           |         |      |      |   |
| Manag         | e Features on        | Demand Key | /S             |           |         |      |      |   |
| View: All     | keys 💌               |            |                |           |         |      |      |   |
| Features      | on Demand Keys       |            |                |           |         |      |      |   |
| I bbA         | BM FSM Keys Add      | Node Keys  | Actions        | the table |         | Sea  | arch |   |
| Select        | Name                 | System     | m              | \$        | Key Sta | atus |      |   |
|               |                      |            |                |           |         |      |      |   |
|               |                      |            |                |           |         |      |      |   |
|               |                      |            |                |           |         |      |      |   |
|               |                      |            |                |           |         |      |      |   |

Weitere Informationen zum IBM Flex System Manager finden Sie unter der Adresse http://publib.boulder.ibm.com/infocenter/flexsys/information/index.jsp?topic= %2Fcom.ibm.acc.8731.doc%2Ffeatures\_on\_demand.html.

### Prozess für Features on Demand-Aktivierungsschlüssel für Emulex Virtual Fabric Adapter

In diesem Abschnitt finden Sie zusätzliche Informationen zur Aktivierung optionaler VFA-Funktionen (Virtual Fabric Adapter) durch die Anwendung von Features on Demand-Aktivierungsschlüsseln auf Emulex Virtual Fabric Adapter auf IBM System x-Produkten.

Verwenden Sie den Aktivierungsschlüsselprozess in diesem Abschnitt für die in Tabelle 2 aufgeführten Zusatzeinrichtungen, wenn diese auf den in Tabelle 2 aufgeführten IBM Systemen installiert sind.

| IE | BM System                                                                                                    | Z | usatzeinrichtung                                                                                      |
|----|----------------------------------------------------------------------------------------------------|---|----------------------------------------------------------------------------------------------------|
| •  | IBM BladeCenter HS23, Typ 7875, alle Modelle<br>IBM Flex System x220-Berechnungsknoten, Typ 2585, alle Model-<br>le | • | Emulex 10 GbE Virtual Fabric Adapter III<br>für IBM System x, Zusatzeinrichtung<br>95Y3764, alle CRUs |
| •  | IBM Flex System x220-Berechnungsknoten, Typ 7864, alle Model-<br>le                                                 | • | Flex System CN4054 10 Gb Virtual Fabric Adapter, Zusatzeinrichtung 90Y3554, alle                      |
| •  | IBM Flex System x220-Berechnungsknoten, Typ 7906, alle Model-<br>le                                                 |   | CRUs                                                                                                  |
| •  | IBM Flex System x240-Berechnungsknoten, Typ 8737, alle Model-<br>le                                                 |   |                                                                                                    |
| •  | IBM System x3250 M4, Typ 2583, alle Modelle                                                                         |   |                                                                                                    |
| •  | IBM System x3330 M4, Typ 7382, alle Modelle                                                                         |   |                                                                                                    |
| •  | IBM System x3500 M4, Typ 7383, alle Modelle                                                                         |   |                                                                                                    |
| •  | IBM System x3550 M4, Typ 7914, alle Modelle                                                                         |   |                                                                                                    |
| •  | IBM System x3630 M4, Typ 7158, alle Modelle                                                                         |   |                                                                                                    |
| •  | IBM System x3650 M4, Typ 7915, alle Modelle                                                                         |   |                                                                                                    |
| •  | IBM System x3750 M4, Typ 8722, alle Modelle                                                                         |   |                                                                                                    |
| •  | IBM System x3750 M4, Typ 8733, alle Modelle                                                                         |   |                                                                                                    |
| •  | IBM iDataPlex dx360 M4-2U-Gehäuse, Typ 7913, alle Modelle                                                           |   |                                                                                                    |
| •  | IBM iDataPlex dx360 M4-Server, Typ 7912, alle Modelle                                                               |   |                                                                                                    |

Tabelle 2. Emulex VFA-Zusatzeinrichtungen und IBM Systeme

Im folgenden Abschnitt wird beschrieben, wie Sie die eindeutige ID für Emulex ASIC abrufen und anzeigen können. Rufen Sie, nachdem Sie die eindeutigen IDs für Emulex ASIC für Ihr System erhalten haben, das IBM Features on Demand-Webportal unter der Adresse http://www.ibm.com/systems/x/fod/ auf, um Ihren Aktivierungsschlüssel zu erstellen und abzurufen. Weitere Informationen zum Abrufen Ihres Berechtigungscodes für einen Aktivierungsschlüssel finden Sie in den Informationen zum Berechtigungscode und in Kapitel 3, "Aktivierung von System-Features", auf Seite 23.

### Eindeutige ID für Emulex ASIC abrufen

Die Emulex-FCoE/iSCSI-Aktivierung (FCoE - Fibre Channel over Ethernet) der optionalen Aktualisierung auf VFA-Einheiten der dritten Generation basiert auf dem Vorhandensein eines Features on Demand-Aktivierungsschlüssels (FoD) für die zu aktivierende Einheit. Die Aktivierungseinheit ist der physische Emulex-ASIC (Application Specific Integrated Circuit), der entweder im IBM System x-Server oder in der im System installierten Emulex VFA III-Zusatzeinrichtung integriert ist. Wie bei anderen Features on Demand-Features ist für den Aktivierungsprozess die eindeutige ID der Einheit zum Zeitpunkt der Anforderung des Aktivierungsschlüssels erforderlich. Für ein Emulex VFA ist die eindeutige ID für den ASIC des Adapters eindeutig und weist ein anderes Format auf als der Maschinentyp und die Seriennummer des Systems. Um die eindeutige ID des Emulex ASIC für die zu aktivierenden Ports anzufordern, können Sie das Dienstprogramm "pbDSA" (Preboot Dynamic System Analysis) verwenden, um das System zu inventarisieren. Sie können auch das Emulex-Befehlszeilendienstprogramm "hbacmd" verwenden, das als Teil der Emulex-Softwareunterstützung für VFA III-Adapter von IBM verteilt wird.

#### Dienstprogramm "pbDSA"zum Abrufen und Anzeigen einer eindeutigen ID verwenden

Wenn Sie das Dienstprogramm "pbDSA" zum Abrufen und Anzeigen der eindeutigen IDs für Emulex ASIC für das System verwenden, gehen Sie wie folgt vor:

- Initialisieren Sie das System in der pbDSA-Umgebung, indem Sie bei entsprechender Aufforderung während der Systeminitialisierung die Taste F2 drücken. Sie können den Abschnitt mit dem Hauptspeichertest beim pbDSA-Start überspringen, um diesen Prozess zu verkürzen.
- 2. Starten Sie die grafische Benutzeroberfläche von der pbDSA-Startanzeige aus.
- 3. Wählen Sie aus dem Navigationsmenü der grafischen Benutzeroberfläche von pbDSA **Collect Logs and Transfer** (Protokolle und Übertragungen sammeln) aus. Dieser Prozess kann über 30 Minuten in Anspruch nehmen.
- 4. Wählen Sie nach Abschluss der Datensammlung den Hyperlink für die Ergebnisdatei im Ergebnisfenster aus. Die gesammelten Daten werden angezeigt.
- Blättern Sie durch die gesammelten Daten abwärts zum Abschnitt Emulex FoD Activation Information (Emulex FoD-Aktivierungsdaten). Eine Features on Demand-ID wird für jedes ASIC im System angezeigt, wie in der folgenden Abbildung dargestellt.

| 9.27.20.128-Video Viewer                 | 1 4 May 2010/08/18 # 1 #                                                                                                    |                                                     |
|------------------------------------------|----------------------------------------------------------------------------------------------------|-----------------------------------------------------|
| File View Macros Tools Help              |                                                                                                    |                                                     |
| IBM ToolsCenter Dynamic System A         | nalysis Prebool                                                                                                    | IBM.                                                |
| Welcome                                  | Collect Logs and Transfer                                                                                                    |                                                     |
| System Inventory                         | Collected Data                                                                                                    | (8)                                                 |
| Diagnostic                               | EMKCNA Driver                                                                                                    | <b>_</b>                                            |
| Collect Logs and Transfer                | +                                                                                                    |                                                     |
| Features on Demand (FoD)<br>Help<br>Exit | <br>  ba2net.ko (80-69-c9-c2-72-d5)<br>  ba2net.ko (80-69-c9-c2-72-d5)<br>  ba2net.ko (80-69-c9-c2-72-d5)<br>  ba2net.ko (80-69-c9-c2-72-d5)<br>  ba2net.ko (80-69-c9-c2-72-d2)                                      | 4.1.413.0<br> 4.1.413.0<br> 4.1.413.0<br> 4.1.413.0 |
|                                          | Enulex FoD Activation Information                                                                                                    |                                                     |
|                                          | Instance ID         ELX:4Fx0D0:11589/x3582/x358H/159664:12           Fob ID         IR84770:VVV0380215179566480594.           Type         132772           State         8           Changedble Type         8      |                                                     |
|                                          | Instance         ID         [ELX:F60D1:11999/3592/258H/159894:34           Fob. ID         INR49720Y0V03Acz1sk IAFP.01446L85           Tupe         132772           State         0           Chargedble         10 |                                                     |
|                                          | Broadcon                                                                                                    |                                                     |
|                                          | Brocade Adapter                                                                                                    |                                                     |
|                                          |                                                                                                    | <u> </u>                                            |
|                                          |                                                                                                    |                                                     |
| Press F12 to exit Single Cursor Mode.    |                                                                                                    | NUM CAP SCROLL                                      |

#### Dienstprogramm "hbacmd" zum Abrufen und Anzeigen einer eindeutigen ID verwenden

Wenn Sie das Emulex-Befehlszeilendienstprogramm "hbacmd" in einer unterstützten Betriebssystemumgebung zum Abrufen und Anzeigen der eindeutigen IDs für Emulex ASIC für das System verwenden, gehen Sie wie folgt vor:

- 1. Starten Sie das System und melden Sie sich mit Administratorberechtigung beim Betriebssystem an.
- 2. Starten Sie eine Befehlsshell und navigieren Sie zu dem Verzeichnis, in dem das Dienstprogramm "hbacmd" installiert ist.
- Verwenden Sie ein Dienstprogramm des Betriebssystems (z. B. Gerätemanager für Windows-Betriebssysteme oder ifconfig für Linux-Betriebssysteme), um die MAC-Adressen für die Emulex-Adapter zu bestimmen.
- 4. Führen Sie für jede in Schritt 3 gefundene MAC-Adresse das Dienstprogramm "hbacmd" mit der folgenden Syntax aus:

hbacmd getfodinfo mac

Dabei steht *mac* für die MAC-Adresse. Die MAC-Adresse kann mit Gedankenstrichen oder mit Doppelpunkten zwischen den Oktetten eingegeben werden. Ein Beispiel für diesen Prozess finden Sie in der folgenden Abbildung.

| Administrator: C:\W                                              | indows\system32\cmd.exe                                                                                                    | _ 🗆 🗙    |
|------------------------------------------------------------------|----------------------------------------------------------------------------------------------------|----------|
| C:\Program Files\<br>FoD Identifier:<br>FoD Status:<br>FoD Type: | NEmulex/Util/HBAnyware>HBAcmd getfodinfo 00-00-c9-c2-6e-56<br>1R4S477CYUGYG3ACZ1SYDHYBYAUUPEKK<br>disabled<br>8004 (4 port) |          |
| C:\Program Files\<br>FoD Identifier:<br>FoD Status:<br>FoD Type: | \Emulex\Util\HBAnyware>HBAcmd getfodinfo 00-00-c9-c2-6e-5e<br>1R4S477CYUGYG3ACZ1SMXH9HL8BE146H<br>disabled<br>8004 (4 port) |          |
| C:\Program Files\<br>FoD Identifier:<br>FoD Status:<br>FoD Type: | NEmulex/Util/HBAnyware/HBAcmd getfodinfo 5c-f3-fc-6e-21-c0<br>M4BDE6W6XG32BJL33SWJCT9Y4KCK9VK7<br>disabled<br>8005 (LOM)    |          |
| C:\Program Files\                                                | \Emulex\Util\HBAnyware>                                                                                                    | <b>_</b> |

Je nach Konfiguration des Emulex-Adapters verfügen Sie möglicherweise über mehrere MAC-Adressen, die demselben ASIC zugeordnet sind und daher über dieselbe eindeutige ID verfügen. Sie benötigen nur einen Aktivierungsschlüssel pro eindeutige ID im System.

#### Feature-Aktualisierungen

Es stehen vier verschiedene Emulex VFA III-Feature-Aktualisierungen zur Verfügung. Sie müssen die Aktualisierung und den Aktivierungsschlüssel für den von Ihnen angeforderten Aktualisierungstyp verwenden. Wenn Sie z. B. einen Aktualisierungsberechtigungscode für ein CN4054-VFA und eine eindeutige ID mit der Bezeichnung LOM (Typ 0x8005/37773) verwenden, ist das Ergebnis ein Aktivierungsschlüssel, der das Aktualisierungsfeature auf dem System nicht aktivieren kann.

Features on Demand-Features werden von einem Feature-Deskriptortyp bestimmt. Feature-Deskriptortypen werden in Features on Demand-Schlüsseldateinamen und in der Ausgabe des Emulex-Dienstprogramms "hbacmd" im Hexadezimalformat angezeigt. In der DSA-Ausgabe werden sie im Dezimalformat angezeigt.

In der folgenden Liste wird die Korrelation der Emulex-Feature-Deskriptortypen zu Emulex VFA III-Hardwarezusatzeinrichtungen gezeigt.

| Zusatzeinrichtung                                                   | Feature-Deskriptortyp<br>im Hexadezimalformat | Feature-<br>Deskriptortyp im<br>Dezimalformat |
|---------------------------------------------------------------------|-----------------------------------------------|-----------------------------------------------|
| Virtual Fabric Advanced FOD-Aktualisie-<br>rung für IBM BladeCenter | 0x8001                                        | 37769                                         |
| IBM Flex System CN4054 10Gb Virtual Fabric Adapter                  | 0x8004                                        | 32772                                         |
| IBM Virtual Fabric Advanced-<br>Softwareaktualisierung (LOM)        | 0x8005                                        | 32773                                         |
| Emulex 10 GbE Virtual Fabric Adapter III<br>für IBM System x        | 0x800b                                        | 32779                                         |

Tabelle 3. Feature-Deskriptortyp (hexadezimal und dezimal)

Wenn Sie eine Aktivierungsschlüsseldatei von IBM erhalten, ist sie nach dem folgenden Format benannt:

ibm\_fod\_Typ\_ID\_anyos\_noarch.key

Dabei steht *Typ* für den 4-stelligen hexadezimalen Feature-Deskriptortyp aus Tabelle 3. *ID* steht für die letzten 16 Stellen der Emulex ASIC-ID, die Sie zur Schlüsselerstellung eingegeben haben.

Sie müssen die richtigen Aktivierungsschlüssel auf dem System installieren, auf dem die Emulex-Zusatzeinrichtungen installiert sind. Das IMM2 kann die Emulex ASIC-ID nicht lesen. Daher werden die Schlüssel als installiert markiert, sie müssen jedoch während der UEFI-Systeminitialisierung von der Emulex-Firmware geprüft werden. Der IMM2-Status für diese Schlüssel ist unabhängig davon, ob sie von den auf dem System installierten Emulex-Zusatzeinrichtungen verwendet werden oder nicht.

Um festzustellen, ob ein Schlüssel das Aktualisierungs-Feature aktiviert hat, können die Dienstprogramme "hbacmd" oder "pbDSA" verwendet werden, um den aktivierten Status der Adapter nach der Installation der Aktivierungsschlüssel anzuzeigen. In der hbacmd-Ausgabe zeigt die Zeile mit dem Features on Demand-Status "Enabled" (Aktiviert) an, wenn der Schlüssel vom Emulex ASIC für die Aktivierung akzeptiert wurde. In der pbDSA-Ausgabe lautet der Statuseintrag für ein aktiviertes ASIC 1.

# Kapitel 4. Fehlerbehebung

In diesem Kapitel finden Sie einige Probleme, die möglichen Ursachen sowie Informationen zu ihrer Lösung.

Tabelle 4. Features on Demand-Fehlerbehebung

| Sympton                                                                                                    | Mögliche Ursache                                                                                                    | Behebung                                                                                                    |  |  |  |
|----------------------------------------------------------------------------------------------------|----------------------------------------------------------------------------------------------------|----------------------------------------------------------------------------------------------------|--|--|--|
| Der Maschinentyp und die<br>Seriennummer werden auf der Fea-<br>tures on Demand-Website nicht ange-<br>zeigt | Wenn die Systemplatine ausge-<br>tauscht wurde, wurden die elementa-<br>ren Produktdaten (VPD) auf der<br>neuen Systemplatine möglicherweise<br>nicht mit dem Maschinentyp und der<br>Seriennummer aktualisiert. | Folgen Sie den Anweisungen im<br><i>Fehlerbestimmungs- und</i><br><i>Servicehandbuch</i> für das System, um<br>die elementaren Produktdaten zu ak-<br>tualisieren. Die entsprechenden An-<br>weisungen finden Sie in den<br>Abschnitten zum Entfernen und Aus-<br>tauschen der Systemplatine.                                                                                                    |  |  |  |
| Feature wird auf der Features on<br>Demand-Website angezeigt, funktio-<br>niert aber nicht                   | Möglicherweise liegt ein<br>Hardwareproblem vor.                                                                                                    | Verwenden Sie das<br><i>Fehlerbestimmungs- und</i><br><i>Servicehandbuch</i> , um das Problem<br>einzugrenzen. Lässt sich das Problem<br>nicht beheben, wenden Sie sich an<br>den Hardware-Support.                                                                                                    |  |  |  |
| Feature funktioniert nicht                                                                                   | Das Feature wurde möglicherweise<br>auf Features on Demand nicht als<br>autorisiert eingerichtet                                                                                                    | Folgen Sie den Schritten in diesem<br><i>Benutzerhandbuch</i> , um Ihr Feature zu<br>aktivieren oder zu reaktivieren.                                                                                                    |  |  |  |
|                                                                                                    | Das Feature ist für einen bestimmten<br>Server berechtigt, bei dem es sich<br>nicht um den Server handelt, in dem<br>der Adapter installiert ist.                                                                | Durch ein Versetzen des Adapters<br>wird das Feature inaktiviert, da es<br>von der zugehörigen Schlüsseldatei<br>und dem berechtigten Hardwarepaar<br>getrennt wird.                                                                                                    |  |  |  |
|                                                                                                    | Das Feature ist mit einem mobilen<br>Adapter verbunden, der in einem neu-<br>en System installiert wurde. Der<br>Schlüssel wurde jedoch nicht auf das<br>neue System versetzt.                                   | Der Feature-Aktivierungsschlüssel<br>muss auf dem System installiert sein,<br>auf dem der zu aktivierende Adapter<br>installiert ist. Eine Kopie des berech-<br>tigten Schlüssels für den Adapter kön-<br>nen Sie auf der KMS-Website<br>erhalten. Sie können ihn auch aus<br>dem System exportieren, auf dem er<br>zuvor installiert war.                                                                                                    |  |  |  |
|                                                                                                    | Die eindeutige ID des<br>Featureschlüssels entspricht nicht der<br>Ziel-ID.                                                                                                    | Stellen Sie sicher, dass die im<br>Schlüssel integrierte eindeutige ID mit<br>der ID in der Datei übereinstimmt. Bei<br>der eindeutigen ID muss die Groß-/<br>Kleinschreibung beachtet werden. Bei<br>der Schlüsseldatei handelt es sich um<br>eine Binärdatei; die kritischen Felder<br>können mit einem Texteditor ange-<br>zeigt werden. Die eindeutige ID wird<br>zwischen dem Text mit der<br>Systembeschreibung und dem Text<br>mit der Featurebeschreibung in der<br>Schlüsseldatei angezeigt. |  |  |  |

#### Systemplatine austauschen

Die Aktivierungsschlüssel für Features on Demand für serverbasierte und gehäusebasierte Schlüssel werden auf der Systemplatine im IMM2 (Integrated Management Module II) oder im CMM (Chassis Management Module) gespeichert. Aktivierungsschlüssel können im Grunde nicht verloren gehen, es sei denn, die Systemplatine wird ausgetauscht.

Verwenden Sie die folgenden Best Practices-Richtlinien, um den Verlust von Aktivierungsschlüsseldaten bei einem Austausch der Systemplatine zu verhindern:

- Stellen Sie beim Austausch der Systemplatine sicher, dass die elementaren Produktdaten (VPD) für den Maschinentyp und die Seriennummer (MTSN) auf die ursprünglichen Werte zurückgesetzt werden. Die meisten Features on Demand-Aktivierungsschlüssel sind mit den MTSN-Daten verbunden und funktionieren nicht, wenn die MTSN-Daten des Systems geändert werden. Weitere Informationen zum Wiederherstellen der VPD-Daten finden Sie im *Fehlerbehebungs- und Servicehandbuch* zum System.
- Führen Sie in regelmäßigen Abständen die DSA-Tools aus, um den Bericht zu den Features on Demand-Features zu erhalten, die auf Ihrem System aktiviert sind. Speichern Sie diese Informationen auf einer externen Speichereinheit, damit Sie beim Ausfall einer Systemplatine über die Schlüsseldaten verfügen.
  - Anmerkung: Den Schlüsselaktivierungsverlauf erhalten Sie nötigenfalls über die IBM Features on Demand-Website (KMS). Wenn Sie den Schlüsselverlauf nicht von der Features on Demand-Website abrufen können, wenden Sie sich an den zuständigen IBM Ansprechpartner, wie in Kapitel 5, "Hilfe zu Features on Demand anfordern", auf Seite 53 beschrieben.
- Wenn die Systemplatine ausgetauscht wird und die VPD-Daten auf die ursprünglichen Werte zurückgesetzt werden, können Sie die vorhandenen Aktivierungsschlüssel importieren.

#### Richtlinien zum Austauschen von Adaptern

Einige Features on Demand-Schlüssel aktivieren optionale Funktionen auf Adaptern, wie z. B. zusätzliche Ports, oder eine Netzfunktion, wie z. B. Fibre Channel über Ethernet. Wenn Sie bei einer Reparatur einen Adapter austauschen müssen, auf dem ein Features on Demand-Feature aktiviert ist, benötigen Sie möglicherweise einen neuen Features on Demand-Schlüssel. Die meisten Features on Demand-Features sind dem Maschinentyp und der Seriennummer des Servers zugeordnet; in diesem Fall ist das Features on Demand-Feature verfügbar, sobald der neue Adapter im Server installiert ist. Einige serverbasierte Zusatzeinrichtungen sind jedoch mit einer anderen UID verbunden, z. B. bei einem Netzadapter. Ist die Features on Demand-Funktion mit einer anderen UID verbunden, muss ein neuer Schlüssel generiert werden. Um einen neuen Features on Demand-Aktivierungsschlüssel zu erhalten, wenden Sie sich an den zuständigen IBM Ansprechpartner, wie in Kapitel 5, "Hilfe zu Features on Demand anfordern", auf Seite 53 beschrieben.

## Kapitel 5. Hilfe zu Features on Demand anfordern

In diesem *Benutzerhandbuch* finden Sie viele Antworten auf Fragen, die Sie möglicherweise zur IBM Registrierung, zu den Funktionen der Features on Demand-Website, zum Aktivieren oder Reaktivieren von Features oder zu verlorenen Features haben.

Wenn Sie technische Unterstützung zu dem von Ihnen erworbenen Feature benötigen, finden Sie weitere Informationen hierzu im *Fehlerbestimmungs- und Servicehandbuch* zu Ihrem Produkt. Wenn Sie die Antworten auf Ihre Fragen nicht finden können, wenden Sie sich unter der Adresse http://www.ibm.com/planetwide/ an den IBM Support.

Das Features on Demand-Team hilft Ihnen weltweit bei Fragen zur Aktivierung, zu verlorenen Schlüsseln und zur Reaktivierung.

#### IBM kontaktieren:

- Features on Demand-Unterstützung. Rufen Sie die Adresse http://www.ibm.com/ systems/x/fod/ auf und klicken Sie im linken Navigationsfenster auf **Contacts** (Kontakte).
- E-Mail-Anforderung ausschließlich in englischer Sprache an FOD@us.ibm.com.
- Übergaben in der Landessprache der Stufe 1 über den IBM Support f
  ür Ihr Softwareprodukt. Informationen zu Softwarekontakten in Ihrem Land finden Sie unter der Adresse http://www.ibm.com/planetwide/.

Wenn Sie nicht auf die Features on Demand-Website zugreifen können, senden Sie eine E-Mail direkt an FOD@us.ibm.com. Stellen Sie sicher, dass F0D in der Betreffzeile der E-Mail angegeben ist.

#### Stellen Sie vor dem Versenden einer Features on Demand-Unterstützungsanforderung sicher, dass Sie über die folgenden Informationen verfügen:

- Kundenname
- Telefonnummer
- · E-Mail-Adresse
- Maschinentyp und Seriennummer des Systems und, falls zutreffend, die eindeutige ID (UID) der Einheit mit dem Feature
- Berechtigungscode
- · Weitere, besondere Informationen, die Sie angeben möchten

## Anhang A. Features on Demand - MIB

In diesem Kapitel finden Sie die Management Information Base (Managementinformationsbasis, MIB) für Features on Demand.

---- File : fod.mib -- Description : MIB definitions for IBM Features On Demand Activation Key functions. ---- Bv : IBM -- Version : 1.6 -- Date : March 20, 2012 ---- Copyright (c) 2010-12 IBM All Rights Reserved. ------ Contains MIB description for: This MIB is to be used to provide configuration support of IBM Features ---on Demand features. -- Revisions: IBM-FEATURE-ACTIVATION-MIB DEFINITIONS ::= BEGIN IMPORTS MODULE-IDENTITY, OBJECT-TYPE, enterprises, NOTIFICATION-TYPE FROM SNMPv2-SMI --RFC2578 MODULE-COMPLIANCE, OBJECT-GROUP, NOTIFICATION-GROUP FROM SNMPv2-CONF --RFC2580 DateAndTime, DisplayString FROM SNMPv2-TC --RFC2579 Uri FROM URI-TC-MIB; --RFC5017 ibmFeatureActivationMIB MODULE-IDENTITY LAST-UPDATED "201203201341Z" --20 March 2012 13:41 GMT ORGANIZATION "International Business Machines Corp." CONTACT-INFO "Fred Bower International Business Machines Corporation Systems and Technology Group System x Development Research Triangle Park, NC, USA E-mail: bowerf@us.ibm.com" DESCRIPTION "This module provides a simple interface for IBM Features On Demnad Activation Key functions." -- Revision History REVISION "201203201341Z" --20 March 2012 DESCRIPTION "Added return code definition for file exists at location specified in URI for inventory and export actions and also for permission problems with specified user credentials/protocl in URI." REVISION "201202021538Z" --2 February 2012 DESCRIPTION "Added return code definition for device still

```
performing key action requirested to indicate
       that a long-running process is still pending
       completion. Users should poll status until this
       status clears."
REVISION
           "201108111805Z"
                                   --11 August 2011
DESCRIPTION
       "Added return code definition for pre-requisite
       key action required to indicate that another key
       must be installed or uninstalled prior to the
       action attempted by the command that triggers this
       return code."
           "201106072003Z"
                                   --7 June 2011
REVISION
DESCRIPTION
       "Updated return code definitions to include
       return code for protocol not supported when
       URI specifies protocol not supported by device."
                                    --30 March 2011
REVISION
           "201103300733Z"
DESCRIPTION
       "Updated data types and added traps for status
        change notification. Clarified return codes
        from events."
           "201102021949Z"
REVISION
                                    --2 February 2011
DESCRIPTION
       "Added support for SFTP protocol file transfers."
REVISION
           "201012081833Z"
                                   --8 December 2010
DESCRIPTION
       "Initial Revision."
::= { ibmArchitecture 31 }
-- IBM enterprise group
           OBJECT IDENTIFIER ::= { enterprises 2 }
ibm
-- IBM architecture group
ibmArchitecture
                   OBJECT IDENTIFIER ::= { ibm 5 }
-- Features on Demand Objects
ibmFodNotifications OBJECT IDENTIFIER ::= {ibmFeatureActivationMIB 0 }
ibmFodObjects OBJECT IDENTIFIER ::= { ibmFeatureActivationMIB 1 }
ibmFodConformance OBJECT IDENTIFIER ::= { ibmFeatureActivationMIB 2 }
-- Activation Key Install/Update
-- Feature activation keys can be installed (to activate), uninstalled
-- (to deactivate), exported (for backup purposes), and inventoried.
-- The action desired is set via the ibmFodAction object (which is never
-- read). The required sub-objects and their use is listed here as well
-- as in the DESCRIPTION comments for each of the fields for user
-- understanding.
-- Action: installActivationKey
-- Requires: ibmFodFileUri
-- Process: Installer sets the ibmFodFileUri field to indicate where to
-- retrieve activation key file from, then sets the ibmFodAction to
-- installActivationKey.
-- Result: Activation key is transferred from URI to the target device,
-- validated, and result is available for reading via ibmFodStatus. An
-- alert should also be issued if the key actually changes device state.
-- That is, if the key is successfully validated and stored and function
-- is either queued for activation after a reboot or is activated, an
-- alert should be generated with the updated key status information.
--
-- Action: inventoryInstalledActivationKeys
-- Requires: ibmFodFileUri
-- Process: Administrator sets ibmFodFileUri field to indicate where to
-- place file with results of inventory of device, then sets ibmFodAction
-- to inventoryInstalledActivationKeys.
-- Result: Activation key inventory is transferred to URI from target
```

```
-- device and result is available for reading from ibmFodStatus.
-- Inventory file format is comma-separated with fields ordered as
-- follows:
-- <Index>,<Status>,<Feature Descriptor Type Description (text)>,
-- <Constraint Descriptor Type Description (text)>:<Constraint Descriptor
-- Type Optional Information (text)> 0...
- -
-- The 0..n notation is to indicate that there may be zero or more
-- constraints for any given activation key. New records start with a
-- newline character after the last constraint. If a constraint does not
-- have optional information text, the colon separator is omitted and a
-- comma denotes the start of the next constraint descriptor type
-- description. This activity should not result in any alerts, as it
-- does not alter activation key state on the device.
--
-- Action: uninstallActivationKey
-- Requires: ibmFodIndex
-- Process: Administrator sets ibmFodIndex with value from inventory
-- report process, above, then sets ibmFodAction to
-- uninstallActivationKey.
-- Result: Activation key is uninstalled and result of action is placed
-- in ibmFodStatus for reading. An alert should also be issued if the
-- action changes device state. That is, if there is a key at the
-- designated index and it is uninstalled, the device key state will
-- change, thus triggering an alert with the updated device information.
-- Action: exportActivationKev
-- Requires: ibmFodIndex, ibmFodFileUri
-- Process: Administrator sets ibmFodIndex with value from inventory
-- report process, above, then sets ibmFodFileUri to the desired location
-- for the exported key file to be placed, then sets ibmFodAction to
-- exportActivationKey.
-- Result: Activation key file is exported to designated URI location
-- provided that the index supplied maps to an existing key. Status of
-- the command is placed in ibmFodStatus for reading. No alert will be
-- issued from this activity, as it does not affect activation key state
-- on the device.
ibmFodAction OBJECT-TYPE
              SYNTAX INTEGER {
                installActivationKey(1),
                uninstallActivationKey(2),
                exportActivationKey(3),
                inventoryInstalledActivationKeys(4)
              MAX-ACCESS read-write
              STATUS current
              DESCRIPTION
              "Target action for activation method.
               1 - Install Activation Key
                2 - Uninstall Activation Key
                3 - Export Activation Key
                4 - Inventory Installed Activation Keys"
              DEFVAL { 4 }
              ::= { ibmFodObjects 1 }
ibmFodIndex OBJECT-TYPE
              SYNTAX INTEGER (1..255)
              MAX-ACCESS read-write
              STATUS current
              DESCRIPTION
              "Activation key index to uninstall or export.
              This is only required for uninstall and export actions.
              This is also used to identify the key associated with alerts."
              ::= { ibmFodObjects 2 }
```

```
ibmFodFileUri
                OBJECT-TYPE
              SYNTAX Uri
              MAX-ACCESS read-write
              STATUS current
              DESCRIPTION
              "URI of where key file resides for install and
              where it should be placed for export or inventory.
              This is not used for uninstall action."
              ::= { ibmFodObjects 3 }
ibmFodStatus OBJECT-TYPE
              SYNTAX INTEGER {
                success(1),
                rebootRequired(2),
                versionMismatch(3),
                corruptKeyFile(4),
                invalideKeyFileTarget(5),
                keyFileNotPresent(6),
                communicationFailure(7),
                keyStoreFull(8),
                ftpServerFull(9),
                userAuthenticationFailed(10),
                invalidIndex(11),
                protocolNotSupported(12),
                preRequisiteKeyActionRequired(13),
                actionIncompleteDeviceBusy(14),
                fileAlreadyExists(15),
                permissionProblem(16)
              MAX-ACCESS read-only
              STATUS current
              DESCRIPTION
              "Return status of the last firmware activation method
              initiated through SNMP method.
              Valid return codes are:
              Code Action(s)
                                 Meaning
               1
                     1,2,3,4
                                 Success
               2
                     1,2
                                 Reboot Required
               3
                     1
                                 Firmware Version/Update Issue
               4
                     1
                                 Key Corrupt
               5
                                 Key Not Valid for Device
                     1
                     1,2,4
                                 Key File Not Found
               6
               7
                     1,3,4
                                 Failure to Communicate with File Server
               8
                     1
                                 Key Storage Full
               9
                    3,4
                                 TFTP/SFTP Server Storage Full
               10
                     1,3,4
                                 SFTP User/Password Authentication Failed
               11
                     2,3
                                 Invalid Index
                                 Protocol Specified in URI Not Supported
               12
                     1,3,4
               13
                     1,2
                                 Pre-Requisite Key Action Required
                     1,2,3,4
                                 Action Still In Process/Busy
               14
               15
                     3,4
                                 File Already Exists on Server
              16
                     3,4
                                 Permission Problem with Specified URI User"
              ::= { ibmFodObjects 4 }
ibmFodKeyChangeTime OBJECT-TYPE
              SYNTAX DateAndTime
              MAX-ACCESS accessible-for-notify
              STATUS current
              DESCRIPTION
              "The date and time of the event described in
              this notification of activated function status change."
              ::= { ibmFodObjects 5 }
ibmFodKeyOldStatus OBJECT-TYPE
              SYNTAX INTEGER {
                noPreviousStatus (1),
                keyValid (2),
```

```
keyInvalid (3),
                 keyValidElsewhere (4),
                 keyFeatureActive (5),
                 keyFeatureRequiresHostReboot (6),
                 keyFeatureRequiresBMCReboot (7),
                 keyExpired (8),
                 keyUseLimitExceeded (9),
                 keyInProcessOfValidation (10)
               MAX-ACCESS accessible-for-notify
               STATUS current
               DESCRIPTION
               "The prior status of the activation key associated
               with this status change."
               ::= { ibmFodObjects 6 }
 ibmFodKeyNewStatus OBJECT-TYPE
              SYNTAX INTEGER {
                 keyRemoved (1),
                 keyValid (2),
                 keyInvalid (3),
                 keyValidElsewhere (4),
                 keyFeatureActive (5),
                 keyFeatureRequiresHostReboot (6),
                 keyFeatureRequiresBMCReboot (7),
                 keyExpired (8),
                 keyUseLimitExceeded (9),
                 keyInProcessOfValidation (10),
                 keyReplaced (11)
              MAX-ACCESS accessible-for-notify
               STATUS current
               DESCRIPTION
               "The new status of the activation key associated
              with this status change."
               ::= { ibmFodObjects 7 }
ibmFodKeyUpdateData OBJECT-TYPE
               SYNTAX DisplayString
              MAX-ACCESS accessible-for-notify
               STATUS current
               DESCRIPTION
               "String containing constraint data. This is only used
               for ibmFodNewStatus value of keyReplaced (10). Otherwise,
               this string should be NULL."
               ::= { ibmFodObjects 8 }
 -- Notifications
 ibmFodActivationChangeAlert NOTIFICATION-TYPE
              OBJECTS {
                  ibmFodIndex,
                  ibmFodKeyChangeTime,
                  ibmFodKey0ldStatus,
                  ibmFodKeyNewStatus,
                  ibmFodKeyUpdateData
               STATUS current
               DESCRIPTION
               "This is an SNMP notification of a change to an existing
               feature activation on an endpoint. Data in the
               notification payload describes the change."
               ::= { ibmFodNotifications 1 }
 -- Conformance Information
 -- Compliance Statements
 ibmFeatureActivationCompliances OBJECT IDENTIFIER ::= { ibmFodConformance 1 }
 ibmFeatureActivationGroups OBJECT IDENTIFIER ::= { ibmFodConformance 2 }
```

```
ibmFeatureActivationCompliance MODULE-COMPLIANCE
   STATUS current
   DESCRIPTION
        "The compliance statement for the IBM-FEATURE-ACTIVATION-MIB."
   MODULE -- This module
   MANDATORY-GROUPS { ibmFeatureActivationBaseGroup,
                       ibmFeatureActivationNotifGroup }
   ::= { ibmFeatureActivationCompliances 1 }
-- MIB Groupings
ibmFeatureActivationBaseGroup OBJECT-GROUP
   OBJECTS {
       ibmFodAction,
       ibmFodIndex,
       ibmFodFileUri,
       ibmFodStatus,
       ibmFodKeyChangeTime,
        ibmFodKey01dStatus,
        ibmFodKeyNewStatus,
       ibmFodKeyUpdateData
    }
   STATUS current
   DESCRIPTION
        "The group of mandatory objects for all implementations
       to be compliant."
    ::= { ibmFeatureActivationGroups 1 }
ibmFeatureActivationNotifGroup NOTIFICATION-GROUP
   NOTIFICATIONS { ibmFodActivationChangeAlert }
   STATUS current
   DESCRIPTION
       "The notification group required for compliance in alert
       semantics for feature activation implementations."
    ::= { ibmFeatureActivationGroups 2 }
```

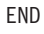

## Anhang B. Bemerkungen

Die vorliegenden Informationen wurden für Produkte und Services entwickelt, die auf dem deutschen Markt angeboten werden.

Möglicherweise bietet IBM die in dieser Dokumentation beschriebenen Produkte, Services oder Funktionen in anderen Ländern nicht an. Informationen über die gegenwärtig im jeweiligen Land verfügbaren Produkte und Services sind beim zuständigen IBM Ansprechpartner erhältlich. Hinweise auf IBM Lizenzprogramme oder andere IBM Produkte bedeuten nicht, dass nur Programme, Produkte oder Services von IBM verwendet werden können. Anstelle der IBM Produkte, Programme oder Services können auch andere, ihnen äquivalente Produkte, Programme oder Services verwendet werden, solange diese keine gewerblichen oder anderen Schutzrechte von IBM verletzen. Die Verantwortung für den Betrieb von Produkten, Programmen und Services anderer Anbieter liegt beim Kunden.

Für in diesem Handbuch beschriebene Erzeugnisse und Verfahren kann es IBM Patente oder Patentanmeldungen geben. Mit der Auslieferung dieser Dokumentation ist keine Lizenzierung dieser Patente verbunden. Lizenzanforderungen sind schriftlich an folgende Adresse zu richten (Anfragen an diese Adresse müssen auf Englisch formuliert werden):

*IBM Director of Licensing IBM Europe, Middle East & Africa Tour Descartes 2, avenue Gambetta 92066 Paris La Defense France* 

Trotz sorgfältiger Bearbeitung können technische Ungenauigkeiten oder Druckfehler in dieser Veröffentlichung nicht ausgeschlossen werden. Die hier enthaltenen Informationen werden in regelmäßigen Zeitabständen aktualisiert und als Neuausgabe veröffentlicht. IBM kann ohne weitere Mitteilung jederzeit Verbesserungen und/oder Änderungen an den in dieser Veröffentlichung beschriebenen Produkten und/oder Programmen vornehmen.

Verweise in diesen Informationen auf Websites anderer Anbieter werden lediglich als Service für den Kunden bereitgestellt und stellen keinerlei Billigung des Inhalts dieser Websites dar. Das über diese Websites verfügbare Material ist nicht Bestandteil des Materials für dieses IBM Produkt. Die Verwendung dieser Websites geschieht auf eigene Verantwortung.

Werden an IBM Informationen eingesandt, können diese beliebig verwendet werden, ohne dass eine Verpflichtung gegenüber dem Einsender entsteht.

#### Marken

IBM, das IBM Logo und ibm.com sind eingetragene Marken der International Business Machines Corporation. Weitere Produkt- und Servicenamen können Marken von IBM oder anderen Unternehmen sein. Eine aktuelle Liste der IBM Marken finden Sie auf der Website "Copyright and trademark information" unter http:// www.ibm.com/legal/copytrade.shtml.

Adobe und PostScript sind entweder eingetragene Marken oder Marken der Adobe Systems Incorporated in den USA und/oder anderen Ländern.

Cell Broadband Engine wird unter Lizenz verwendet und ist eine Marke der Sony Computer Entertainment Inc. in den USA und/oder anderen Ländern.

Intel, Intel Xeon, Itanium und Pentium sind Marken oder eingetragene Marken der Intel Corporation oder deren Tochtergesellschaften in den USA oder anderen Ländern.

Java und alle auf Java basierenden Marken und Logos sind Marken oder eingetragene Marken der Oracle Corporation und/oder ihrer verbundenen Unternehmen.

Linux ist eine eingetragene Marke von Linus Torvalds in den USA und/oder anderen Ländern.

Microsoft, Windows und Windows NT sind Marken der Microsoft Corporation in den USA und/oder anderen Ländern.

UNIX ist eine eingetragene Marke von The Open Group in den USA und anderen Ländern.

#### Wichtige Anmerkungen

Die Prozessorgeschwindigkeit bezieht sich auf die interne Taktgeschwindigkeit des Mikroprozessors. Das Leistungsverhalten der Anwendung ist außerdem von anderen Faktoren abhängig.

Die Geschwindigkeit von CD-Laufwerken wird als die variable Lesegeschwindigkeit angegeben. Die tatsächlichen Geschwindigkeiten können davon abweichen und liegen oft unter diesem Höchstwert.

Bei Angaben in Bezug auf Hauptspeicherplatz, realen/virtuellen Speicher oder Kanalvolumen steht die Abkürzung KB für etwa 1.000 Bytes, MB für etwa 1.000.000 Bytes und GB für etwa 1.000.000.000 Bytes.

Bei Angaben zur Kapazität von Festplattenlaufwerken oder zur Übertragungskapazität steht die Abkürzung MB für 1.000.000 Byte und GB für 1.000.000.000 Byte. Die gesamte für den Benutzer verfügbare Speicherkapazität kann je nach Betriebsumgebung variieren.

Die maximale Kapazität von internen Festplattenlaufwerken geht vom Austausch aller Standardfestplattenlaufwerke und der Belegung aller Festplattenlaufwerkpositionen mit den größten derzeit unterstützten Laufwerken aus, die IBM zur Verfügung stellt.

Zum Erreichen der maximalen Speicherkapazität muss der Standardspeicher möglicherweise durch ein optionales Speichermodul ersetzt werden.

IBM enthält sich jeder Äußerung in Bezug auf ServerProven-Produkte und -Services anderer Unternehmen und übernimmt für diese keinerlei Gewährleistung. Dies gilt unter anderem für die Gewährleistung der Gebrauchstauglichkeit und der Eignung für einen bestimmten Zweck. Für den Vertrieb dieser Produkte sowie entsprechende Gewährleistungen sind ausschließlich die entsprechenden Fremdanbieter zuständig.

Falls nicht anders angegeben, übernimmt IBM keine Verantwortung oder Gewährleistungen bezüglich der Produkte oder Services anderer Hersteller. Eine eventuelle Unterstützung für Produkte anderer Hersteller erfolgt durch Drittanbieter, nicht durch IBM.

Manche Software unterscheidet sich möglicherweise von der im Einzelhandel erhältlichen Version (falls verfügbar) und enthält möglicherweise keine Benutzerhandbücher bzw. nicht alle Programmfunktionen.

## Index

### Α

Advanced Settings Utility verwenden 30 Aktivierung von System-Features 23 Aktivierungsschlüssel manuell entfernen 28 manuell installieren 24 mithilfe von IBM Flex System Manager verwalten 46 mithilfe von IBM Systems Director verwalten 32 mithilfe von IBM ToolsCenter verwalten 30 Aktivierungsschlüssel installieren on demand 45 Vorlage implementieren 45 Aktivierungsschlüssel manuell auf IMM2 installieren 24 Aktivierungsschlüssel manuell von IMM2 entfernen 28 Aktivierungsschlüssel verwalten mithilfe von IBM Flex System Manager 46 mithilfe von IBM Systems Director 32 mithilfe von IBM ToolsCenter 30 Anmerkungen, wichtige 63

## В

Bemerkungen 61 Bemerkungen und Hinweise 5 Bemerkungen vom Typ "Achtung" 5 Berechtigungscode über die Website abrufen 19 Bericht über die Website generieren 20

## D

Dienstprogramm "hbacmd" verwenden 49 Dienstprogramm "pbDSA" verwenden 48 Dynamic System Analysis verwenden 31

### F

Feature-Activation 23 Feature Activation Manager (Systems Director) Aktivierungsschlüssel abrufen 38 Benutzerschnittstelle starten 38 verwenden 37 Vorlage erstellen 39 Features on Demand Aktivierung von System-Features 23 Aktivierungsschlüssel manuell auf IMM2 installieren 24 Aktivierungsschlüssel manuell von IMM2 entfernen 28 Featuretyp, Tools 2 Fehlerbehebung 51 Hilfe anfordern 53 MIB 55 mithilfe von IBM Flex System Manager verwalten 46 mithilfe von IBM Systems Director Aktivierungsschlüssel verwalten 32

Features on Demand (Forts.) mithilfe von IBM ToolsCenter Features on Demand-Aktivierungsschlüssel verwalten 30 Prozess für Emulex VFA-Aktivierungsschlüssel 47 Richtlinien zum Austauschen von Adaptern 52 Systemanforderungen 3 Systemplatine austauschen 52 Übersicht 2 verwalten 3 Features on Demand-Website Berechtigungscode abrufen 19 Bericht generieren 20 Features aktivieren 10 IBM Kundennummer verwalten 16 registrieren, bei IBM 8 Verlauf abrufen 15 verwenden 7 Features über die Website aktivieren 10 Fehlerbehebung Adapter austauschen 52 Symptome und Ursachen 51 Systemplatine austauschen 52 Flex System Manager zur Verwaltung von Aktivierungsschlüsseln verwenden 46

## Η

Hilfe anfordern 53 Hinweise 5 Hinweise und Bemerkungen 5

## 

IBM Flex System Manager zur Verwaltung von Aktivierungsschlüsseln verwenden 46 IBM Kundennummer über die Website verwalten 16

### Μ

Marken 62 MIB 55

### Ρ

Portable DSA verwenden 31 Preboot DSA verwenden 31 Prozess für Emulex VFA-Aktivierungsschlüssel Dienstprogramm "hbacmd" verwenden 49 Dienstprogramm "pbDSA" verwenden 48 eindeutige ID abrufen 47 Feature-Aktualisierungen 50 Übersicht 47

### R

Registrieren, bei IBM 8 Richtlinien zum Austauschen von Adaptern 52

## S

Switches vor dem Installieren oder Hinzufügen von Aktivierungsschlüsseln auszuführende Tasks 33 Systemanforderungen 3 Systemplatine austauschen 52 Systems Director Feature Activation Manager, vor Verwendung durchzuführende Tasks 33 Systems Director zum Verwalten von Aktivierungsschlüsseln verwenden erforderliche Tasks 33 Feature Activation Manager 37 für Switches 33 Übersicht 32

## Τ

Tools, Featuretyp 2 ToolsCenter zum Verwalten von Aktivierungsschlüsseln verwenden 30

## U

Übersicht über Features on Demand 2

## V

Verlauf über die Website abrufen 15 Verwalten, Features on Demand-Features 3

### W

Website verwenden 7 Wichtige Anmerkungen 5
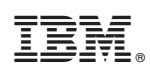

Teilenummer: 00D2493

(1P) P/N: 00D2493

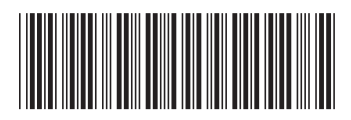